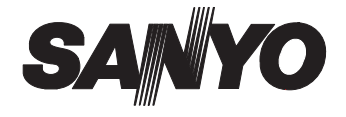

# **INSTRUCTION MANUAL**

# **VSP-8500**

# **System Controller**

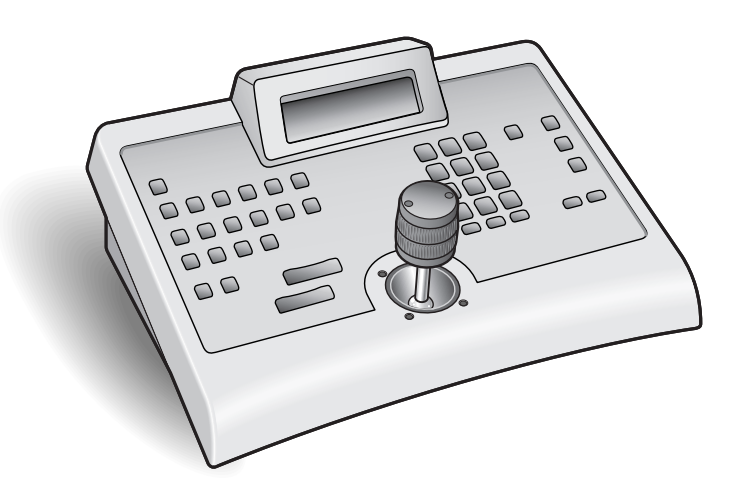

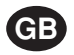

#### About this manual

- Before installing and using this unit, please read this manual carefully. Be sure to keep it handy for later reference.
- This manual gives basic connections and operating instructions.

# Introduction

| Precautions (For UL) | 2 |
|----------------------|---|
| Safety Cautions      | 3 |
| Main features        | 7 |
| Accessories          | 7 |

# Preparations

| Par       | rt names                                                                       | 8    |
|-----------|--------------------------------------------------------------------------------|------|
| Co<br>uni | mmunication circuit and connection ts                                          | .10  |
| Co        | mmunication settings                                                           | .12  |
| Α         | Controlling a Sanyo camera using a Sanyo DVR                                   | . 13 |
| В         | Controlling a Sanyo camera using a Sanyo DVR and directly controlling a camera | . 15 |
| С         | Directly controlling a Sanyo camera                                            | . 17 |
| D         | Directly controlling a competitor's camera                                     | . 19 |
| Ε         | Controlling Videotec Matrix SM328S                                             | . 21 |
| Me        | nu settings                                                                    | 23   |
| 1         | Language settings                                                              | . 24 |
| 2         | Protocol settings                                                              | . 24 |
| 3         | Device assignment settings                                                     | . 25 |
|           | A DVR assignment and communication line settings                               | . 25 |
|           | E Camera assignment and communication line settings                            | . 26 |
| 4         | Address settings of this unit                                                  | . 27 |
| 5         | Password settings                                                              | . 28 |
|           | A Password registration when power is turned on                                | . 28 |
|           | B Password registration on the menu screen                                     | . 29 |
|           | the operating buttons                                                          | . 29 |
|           | Key lock and cancel method                                                     | . 30 |
|           | Cancel the various passwords                                                   | . 30 |
|           |                                                                                |      |

| 6 | Oth  | er function settings                                                                                                    | 30 |
|---|------|----------------------------------------------------------------------------------------------------|----|
|   | Α    | Automatically switching the camera image connected to the DVR to the DVR's main monitor when calling the address configured to the camera | 31 |
|   | В    | Displaying the communications error message on the menu display                                                                           | 31 |
|   | С    | Sounding the warning buzzer when there is an input error                                                                                  | 32 |
|   | D    | Configuring and adjusting the J stick                                                                                                    | 32 |
|   | Ε    | Adjusting the contrast of the menu display                                                                                                | 33 |
|   | F    | Functionality test of the operating buttons                                                                                               | 33 |
| 7 | Init | al settings                                                                                                    | 34 |

# Operation

| Operating the hard disk digital recorder                                              | 35 |
|---------------------------------------------------------------------------------------|----|
| Address settings                                                                      | 35 |
| DVR channel switching                                                                 | 36 |
| Automatic switching of the image in the monitor                                       | 36 |
| DVR menu settings                                                                     | 36 |
| Operations from this unit using DVR operating<br>buttons                              | 37 |
| Operations using SHIFT button combinations                                            | 38 |
| Operations using SET button combinations                                              | 39 |
| Camera operation                                                                      | 40 |
| Accessing a connected camera                                                          | 40 |
| Operating the camera from this unit using<br>the J stick and camera operating buttons | 41 |
| Operates the pan, sequence and tour operations of the PTZ camera                      | 43 |

# Others

| Specifications                 | 44 |
|--------------------------------|----|
| Outer Dimensions               | 44 |
| Appendix                       | 45 |
| Communication table            | 45 |
| Special code table             | 46 |
| ERNITEC SATURN                 | 46 |
| MARK MERCER                    | 47 |
| PELCO                          | 49 |
| SENSORMATIC                    | 51 |
| Sanyo camera AUX command table | 52 |
| Camera key command table       | 53 |
|                                |    |

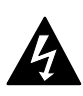

#### CAUTION RISK OF ELECTRIC SHOCK

DO NOT OPEN

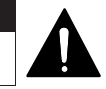

CAUTION: TO REDUCE THE RISK OF ELECTRIC SHOCK, DO NOT REMOVE COVER (OR BACK). NO USER-SERVICEABLE PARTS INSIDE. REFER SERVICING TO QUALIFIED SERVICE PERSONNEL.

**WARNING:** To reduce the risk of fire or electric shock, do not expose this appliance to rain or moisture.

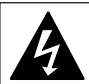

The lightning flash with arrowhead symbol, within an equilateral triangle, is intended to alert the user to the presence of uninsulated "dangerous voltage" within the product's enclosure that may be of sufficient magnitude to constitute a risk of electric shock to persons.

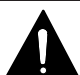

The exclamation point within an equilateral triangle is intended to alert the user to the presence of important operating and maintenance (servicing) instructions in the literature accompanying the product.

**CAUTION:** Changes or modifications not expressly approved by the manufacturer may void the user's authority to operate this equipment.

This equipment has been tested and found to comply with the limits for a Class B digital device, pursuant to part 15 of the FCC Rules. These limits are designed to provide reasonable protection against harmful interference in a residential installation. This equipment generated, uses and can radiate radio frequency energy and, if not installed and used in accordance with the instructions, may cause harmful interference to radio communications. However, there is no guarantee that interference will not occur in a particular installation. If this equipment does cause harmful interference radio or television reception, which can be determined by turning the equipment off and on, the user is encouraged to try to correct the interference by one or more of the following measures:

- Reorient or relocate the receiving antenna.
- Increase the separation between the equipment and receiver.
- Connect the equipment into an outlet on a circuit different from that to which the receiver is connected.
- Consult the dealer or an experienced radio/TV technician for help.

#### For the customers in Canada

This class B digital apparatus complies with Canadian ICES-003.

### SERVICE

This unit is a precision instruments and if treated with care, will provide years of satisfactory performance. However, in the event of a problem, the owner is advised not to attempt to make repairs or open the cabinet. Servicing should always be referred to your dealer or Sanyo Authorized Service Center.

### Main Unit

# WARNING

#### Never use when unit emits smoke, unusual noises, or unusual smells.

Using under these abnormal conditions can cause fires and electric shock.

Immediately unplug the AC adapter power plug from the outlet, confirm that the smoke stops, and then request repairs from the installer or the purchasing source.

Never attempt to repair the unit on your own, as this is dangerous.

#### Never disassemble or modify

- Touching the internal parts is dangerous, and can cause fires and electric shock.
- Request internal inspection, adjustment, and repairs from the installer or the location of purchase.

#### Never get unit wet

 This unit is not waterproof or dustproof. Do not install where exposed to rain, excessive humidity, or excessive dust. This can cause fires and electric shock.

Do not install in a bath or shower room.

 In the event that water enters the unit interior, unplug the AC adapter power plug from the outlet, and contact the installer or location of purchase. Continued use can cause fires, electric shock, and unit breakdowns.

#### Do not use during thunderstorms

Do not use this during thunderstorms. In particular, never touch the AC adapter or connection cables. This can cause electric shock.

#### Do not install in unstable location

- The unit may fall or topple, causing injuries or unit breakdowns.
- In the event that the unit is dropped or the cabinet is broken, unplug the AC adapter power plug from the outlet, and contact the installer or location of purchase.
   Continued use can cause fires or electric

shock.

#### Do not use in locations with explosion risk

Do not use in locations where flammable gas or explosive gas may exist in the atmosphere. This can cause ignition and explosion.

#### Fogging (Condensation)

Drops of water form on the outside of a glass containing very cold water. Similarly, droplets can form on the interior of this unit. This is called fogging, or condensation.

Using the unit during fogging can cause a unit breakdown.

Be careful of fogging when the environment temperature changes suddenly, such as when heating the room quickly.

Fogging does not occur while electrical current is present.

#### When fogging could occur...

Turn OFF the unit power, and leave the unit in its installed position for one to two hours before use.

# CAUTION

#### Transport with care

Unplug the AC adapter power plug from the outlet, confirm that connection cables are disconnected, and transport carefully to avoid dropping the unit or subjecting it to severe shock.

#### Cautions for care or long-term disuse

Unplug the AC adapter power plug from the outlet. Caring for the unit with the AC adapter connected can cause electric shock.

#### Cleaning the interior

For cleaning the interior, consult the installer or the location of purchase. When dust has accumulated inside the unit over time without cleaning, this can cause fires or unit breakdowns.

#### Installation location

This unit is comprised of precision electronic parts. Never install in the locations described below, as this can cause operation errors and unit breakdowns.

- In direct sunlight
- In extreme humidity or where humidity fluctuates wildly
- · Where water could be splashed
- · Near heating/cooling equipment or humidifiers.
- Where cold air from air conditioners contact the unit directly
- · Where dust is extreme
- Near a spark source
- Near magnetic objects
- Near explosive materials
- · Where subject to vibration

### Provided AC Adapter

# DANGER

Only use with 100 to 240V power source voltage.

This can cause fires and electric shock.

#### Never disassemble or modify

- Touching the internal parts is dangerous, and can cause fires and electric shock.
- · Never use as a DC power source unit.

#### Never get unit wet

- Never submerge in water or get unit wet. This can cause fires and electric shock.
- · Do not use in a bath or shower room.
- In the event that water enters the unit interior, unplug the power plug from the outlet, and contact the installer or location of purchase. Continued use can cause fires, electric shock, and unit breakdowns.

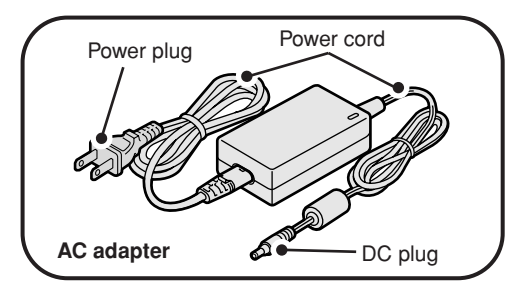

#### Provided AC Adapter

# WARNING

#### Use only the provided AC adapter

Use the provided AC adapter. Using a different AC adapter can cause fires or electric shock, due to differences in power cord current capacity.

■ Never touch the AC adapter with wet hands This can cause electric shock.

#### Power cord

Never bundle up the power cord during use. This can cause overheating, fires and electric shock.

#### When using an extension cord

Be careful that the total power consumption of the connected equipment does not exceed the rated power of the extension cord.

Exceeding the rated power can cause fires.

#### Power plug

Never use while abnormality is not corrected. The following situations can cause fires or electric shock.

- Never allow dust to accumulate on power plug or in outlet insertion holes. Dust and dirt on either contact portion can cause an electric short or overheating. Wipe off with a dry cloth.
- When using an outlet where humidity is high or condensation forms easily, or an outlet in a kitchen or dusty environment, unplug the power plug regularly and wipe off the dust and dirt adhering to the plug.
- Never pull the power cord to unplug the power plug.
  - Always hold the power plug when unplugging.
- Never leave the power plug plugged into the outlet while the DC plug is disconnected from the power source input terminal on this unit. This can cause electric shock when touching with wet hands, or when an infant places the power plug in his/her mouth.
- Never use an outlet if the power plug is fully seated but is still loose in the outlet. This can cause fires due to overheating.
- Never use the power plug when it is damaged. When the plug has poor contact, consult the installer or the location of purchase.

# CAUTION

#### Do not connect to other equipment

The provided AC adapter and power cable are exclusively for use with this unit. Connecting to other equipment can cause fires or electric shock.

#### Power cord

Damaging the power cord in the following manner can cause fires or electric shock. When the power cord is damaged, consult the installer or the location of purchase.

- Never place a heavy object on the power cord, or expose to heating equipment, heated surfaces (front surface of heaters), or direct sunlight.
- Do not stress the power cord with the weight of the AC adapter unit.
- Never bundle up the power cord during use.
- Never bend, modify, or staple the power cord.

#### Power cord connection

Route the power cord and connecting cables with care. Tripping over power cords can cause injuries due to falls or falling equipment.

#### Connect power plug securely to outlet

Using with an incomplete connection can cause fires due to overheating.

#### Do not place in unstable location

Place the unit in a stable location. Placing the unit in an unstable location can cause injuries or unit breakdowns, due to falling or toppling equipment.

# Always Observe These Rules for Proper Use

- Caring for the Unit
  - **1** Unplug the power plug from the outlet.
  - 2 Gently wipe away any contamination, using a soft cloth.

When heavily soiled ...

3 Immerse a cloth in neutral detergent thinned with water, wring it well, and wipe the unit. Finish with a dry cloth.

#### Cautions

- Never use benzene or paint thinner to clean the unit. The unit could discolor, or paint could be removed.
- When using chemically treated cloths, note the cautions on the package.
- Do not expose the unit to volatile chemicals such as pesticides. Do not leave the unit in contact with rubber or plastic products for long periods. The unit could discolor, or paint could be removed.

#### When not using for long periods

Unplug the power plug from the outlet. However, this could damage the functions. Connect the power and operate the unit occasionally.

# Main features

- Operate the pan, tilt, and zoom using the joystick
- Different languages (English, Italian, French, German, Spanish and Japanese) can be selected.
- Extensively control the high-speed dome camera and receiver
- The RS485 (VIDEO/TELEMETRY) communication line can be connected.
- There are three security settings.

#### Password settings when starting: The password input display appears when the power is turned on.

#### Password settings:

The password input display appears when configuring the various devices.

### Key lock settings

# Accessories

Check that all accessories are included.

AC adapter/power cord x 3

- North America: 1
- Europe: 1
- · Great Britain: 1

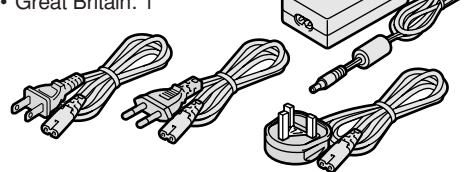

Modular cable x 6 (Cross type: 150cm)

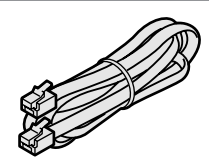

- Communication conversion connectors x 6
- Screws x 2
- Double-faced tape x 1

#### (How to disassemble)

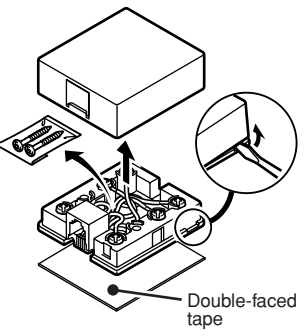

# Trademark

Brands and product names described in this document are trademarks or registered trademarks of their respective companies.

Licensed Under U.S. Patent No. 4974088

## Front

This unit does not have a power switch.

The power is turned on or off by plugging or unplugging in the DC plug of the AC adapter.

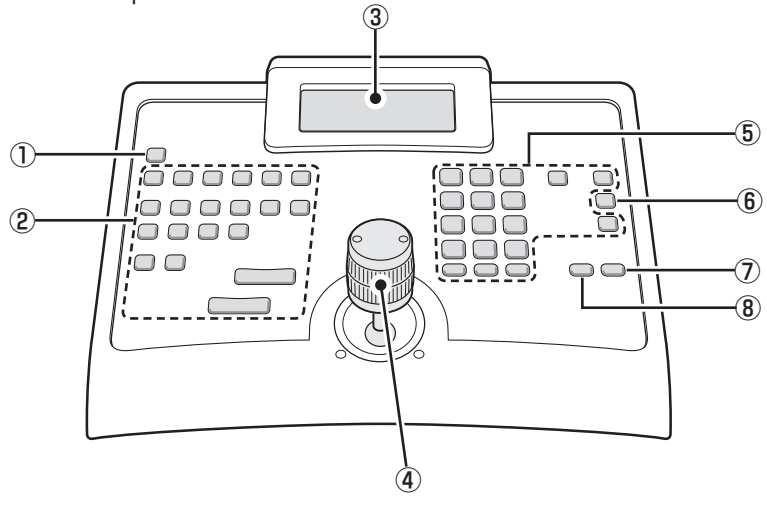

## 1) ESC button (Escape)

This is used to return to the previous menu after configuring the menu or to return to the initial display.

#### 2 Camera operating button (P41)

#### 3 Menu display

- When the power of the unit is turned on, the initial display appears after the version information is displayed.
- A message, i.e. "Line V Com. Error", appears at the bottom of the initial display when there is an input error, i.e. numeric button. In addition, a "Buzzer" can also be configured to indicate an input error. (P32)

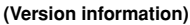

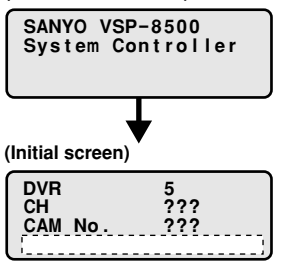

#### (4) Joystick (J stick)

This controls the pan, tilt, and zoom operations of the camera. The joystick is also used to select items displayed in the menu.

- · Left/Right: Pan
- · Forward/Back: Tilt
- Turn: Zoom

#### **(5)** DVR operating button (P37)

DVR: Hard disk digital recorder

#### 6 Channel/Camera button

**⑦** ENTER button

This button is used to enter the menu settings.

#### **8 CLEAR button**

This button is used to correct any input errors, i.e. passwords.

### Rear

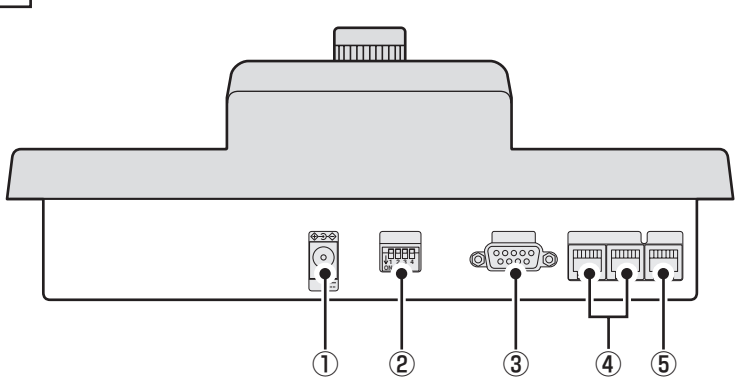

#### 1) Power terminal (DC 12V)

Connect the DC terminal to the AC adapter provided.

#### 2 Dip switch (SW)

Use these settings when using this unit as a system controller. (OFF)  $% \left( \mathsf{OFF}\right) =0$ 

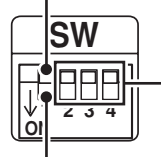

These switches are used to set each terminal setting ON or OFF. (Terminal switch)

These settings are used when upgrading the system on this unit using a PC.

#### ③ PC connection terminal (COM: RS-232C)

This terminal is used to connect to a PC.

#### ④ Camera communication terminal (TELEMETRY A/B)

Use the modular cable, accessory or sold separately, and the communication conversion connector, included, to connect to this terminal.

- Terminal A: Connects to the camera cable.
- Terminal B: Connects to the camera cable.

#### **(5)** Video communication terminal (VIDEO)

Use the modular cable, included or sold separately, and the communication conversion connector, included, to connect the video device, i.e. DVR, to this unit.

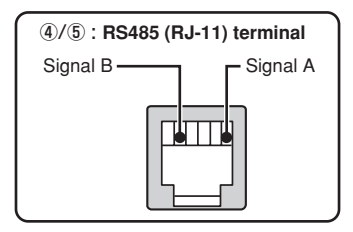

# Communication circuit and connection units

A hard disk digital recorder can be connected to the video communication terminal (VIDEO) or multiple PTZ or zoom cameras can be connected to the camera communication terminal (TELEMETRY A/B) at the back of this unit.

Address and terminal settings must be configured after connecting each device. Refer to the Instruction Manual regarding the settings of the connection devices.

### Connection units

- Maximum number of connection units for this unit: 5 (Address 0-4)
- Maximum number of connections between this unit and the video communication terminal: 99 (Address 1-99, Hard disk digital recorder 1-98)
- Maximum number of connections between this unit and the camera communication terminal: 255 (SSP address 1-127)
- · Maximum number of total system connections: 256 units

#### Terminal settings

When multiple devices are connected by a loop to the video communication terminal and to the camera communication terminals A/B of this unit, data is not properly transmitted as data is reflected at both ends of the connected devices, affecting other data.

For proper communication, the terminal switch at each end of the connected devices must be **ON** and the terminal switches of all the devices connected by a loop within both ends must be **OFF**.

Dip switches (SW) 2 to 4 on the rear panel are the terminal setting switches.

- SW1: For selecting normal operation
- SW2: For terminate setting on camera communication terminal A
- SW3: For terminate setting on camera communication terminal B
- SW4: For terminate setting for video communication terminal

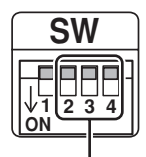

Terminal switch

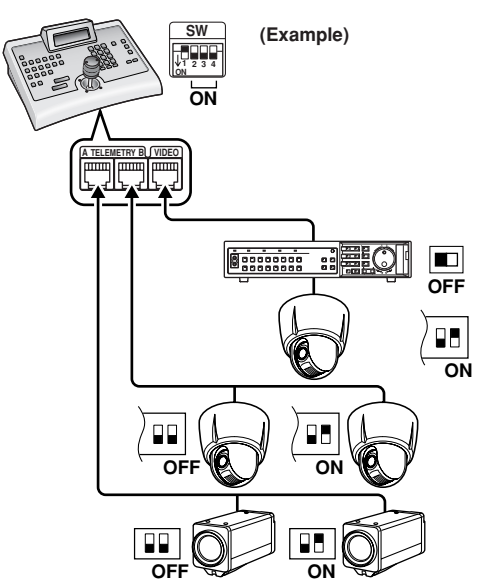

# Communication circuit and connection units (Continued)

Example

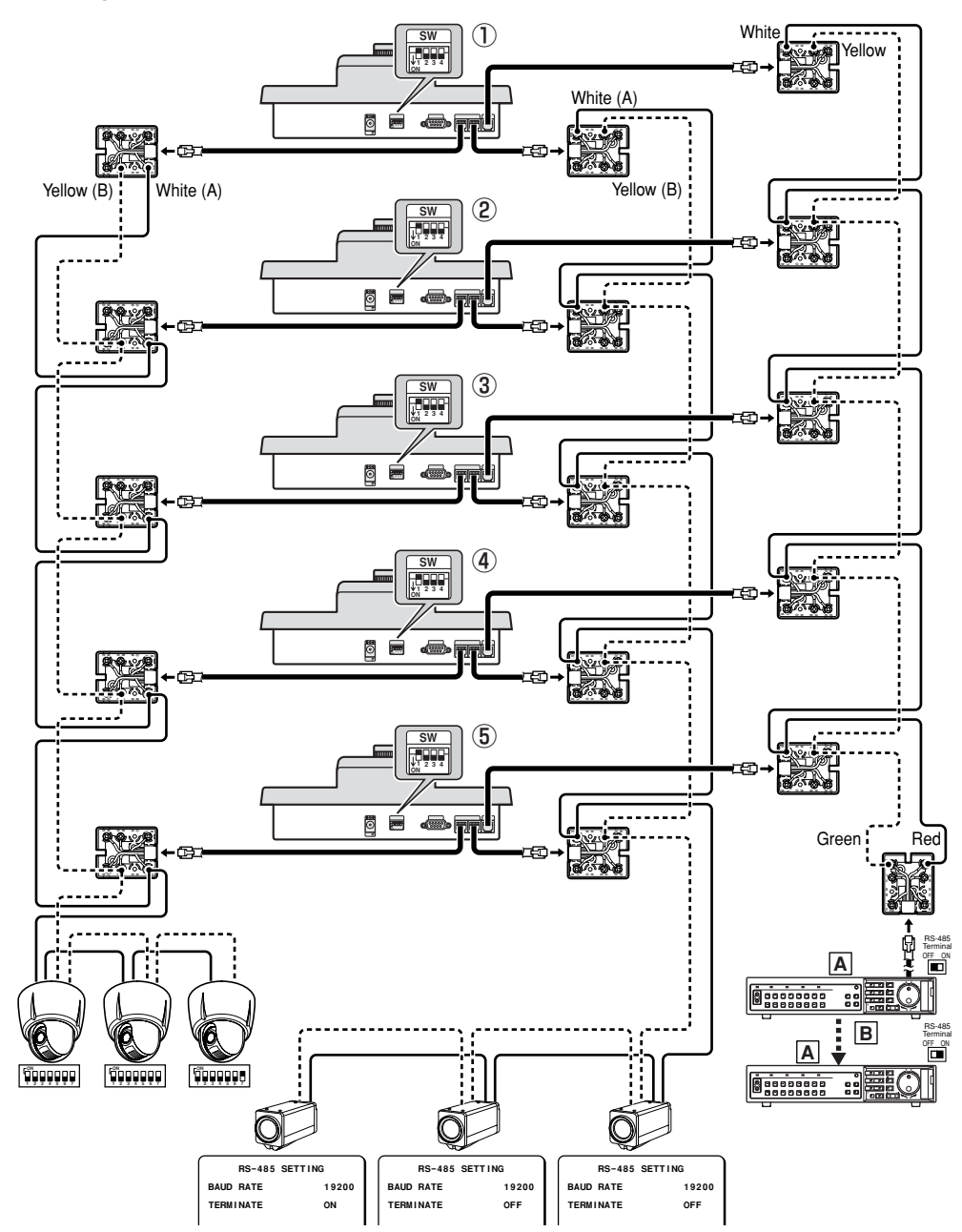

Ensure that the power to all the device is turned off before connecting. Refer to the various pages for details.

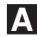

A Controlling a Sanyo camera using a Sanyo DVR (P13)

Using the video communication terminal

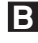

Controlling a Sanyo camera using a Sanyo DVR and directly controlling a camera (P15)

- IS Using the video communication terminal and the camera communication terminal B

Directly controlling a Sanyo camera (P17)

- Using the camera communication terminal A
- D Directly controlling a competitor's camera (P19) Using the camera communication terminal A
- Controlling Videotec Matrix SM328S (P21) Using the video communication terminal

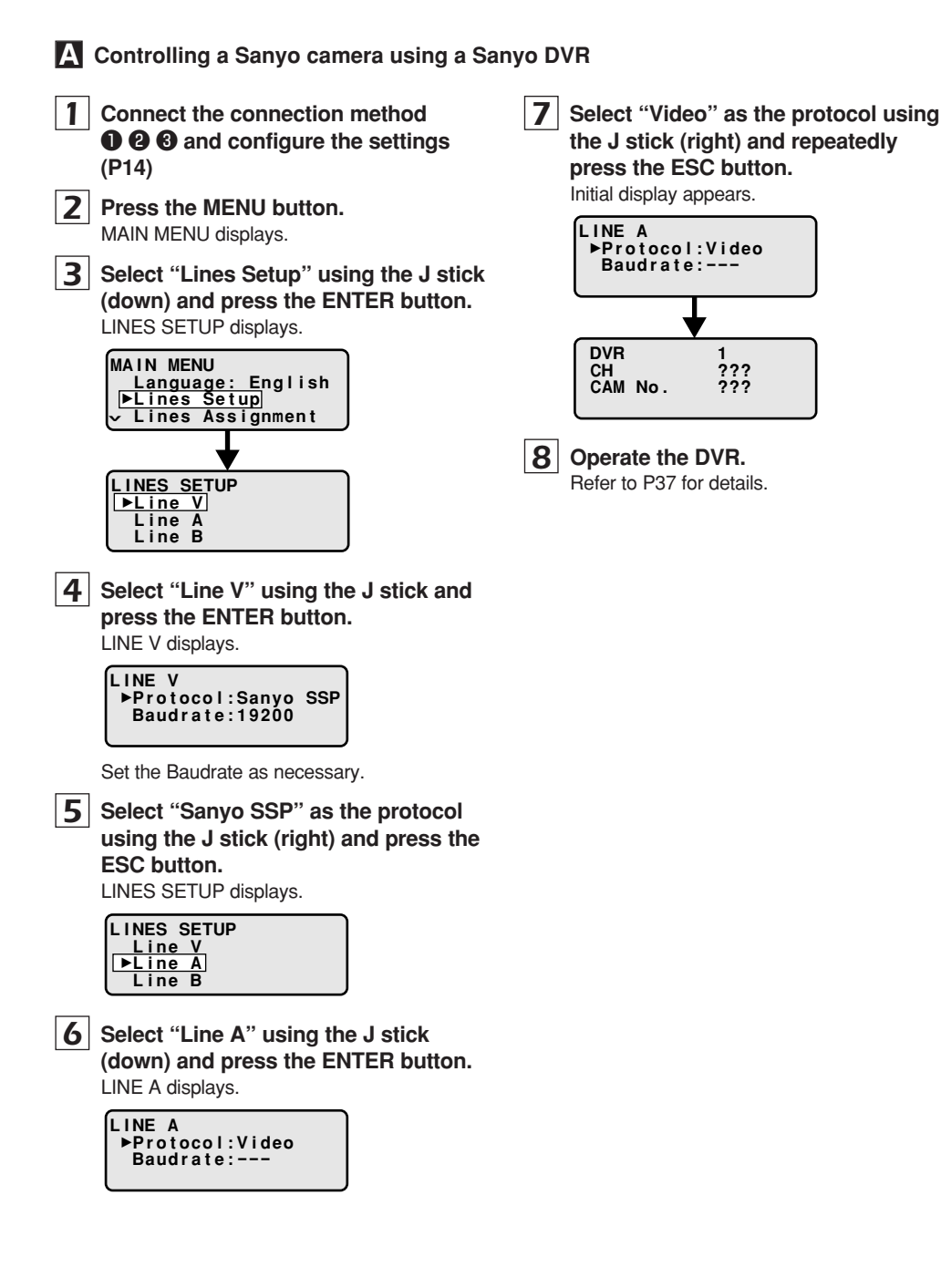

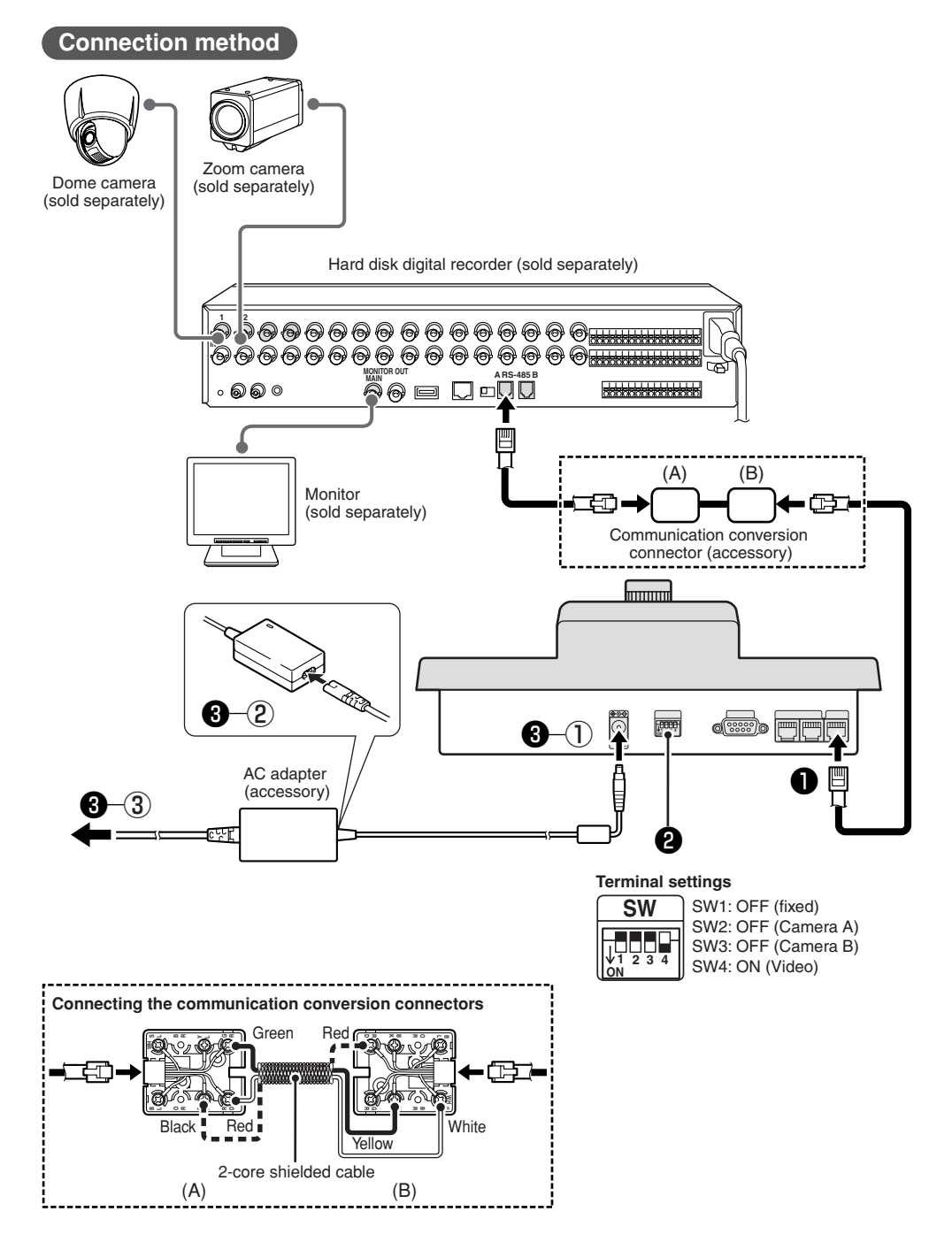

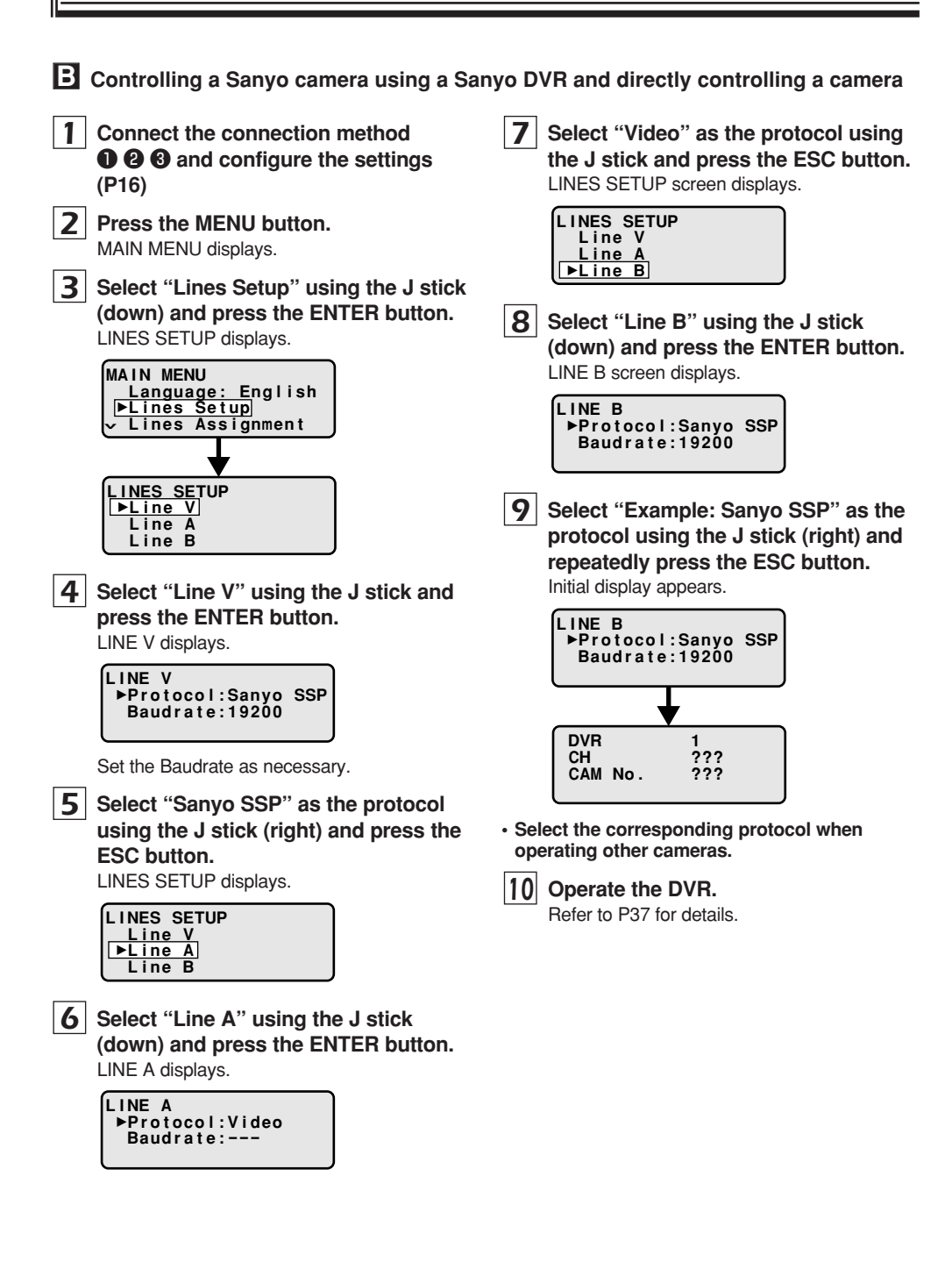

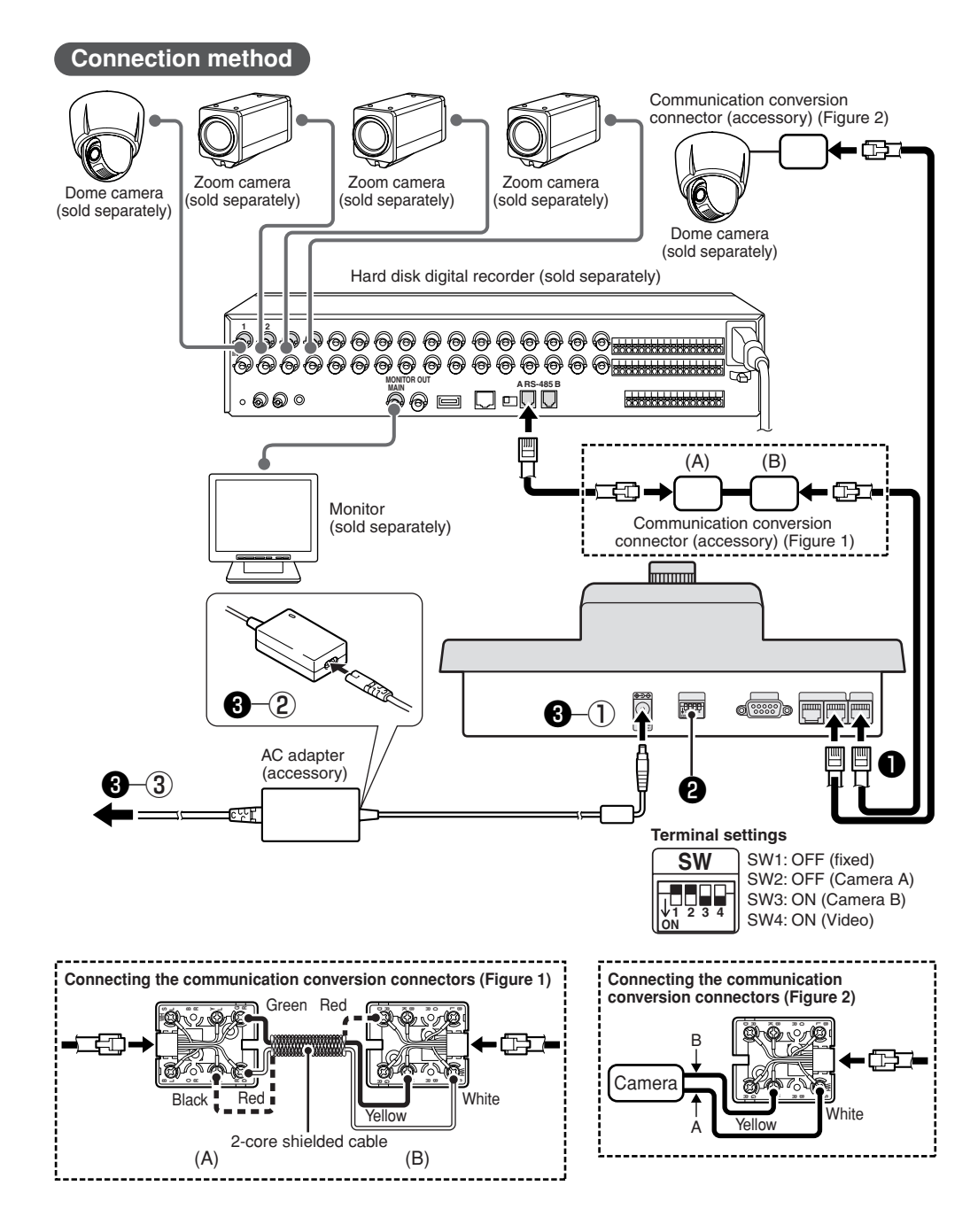

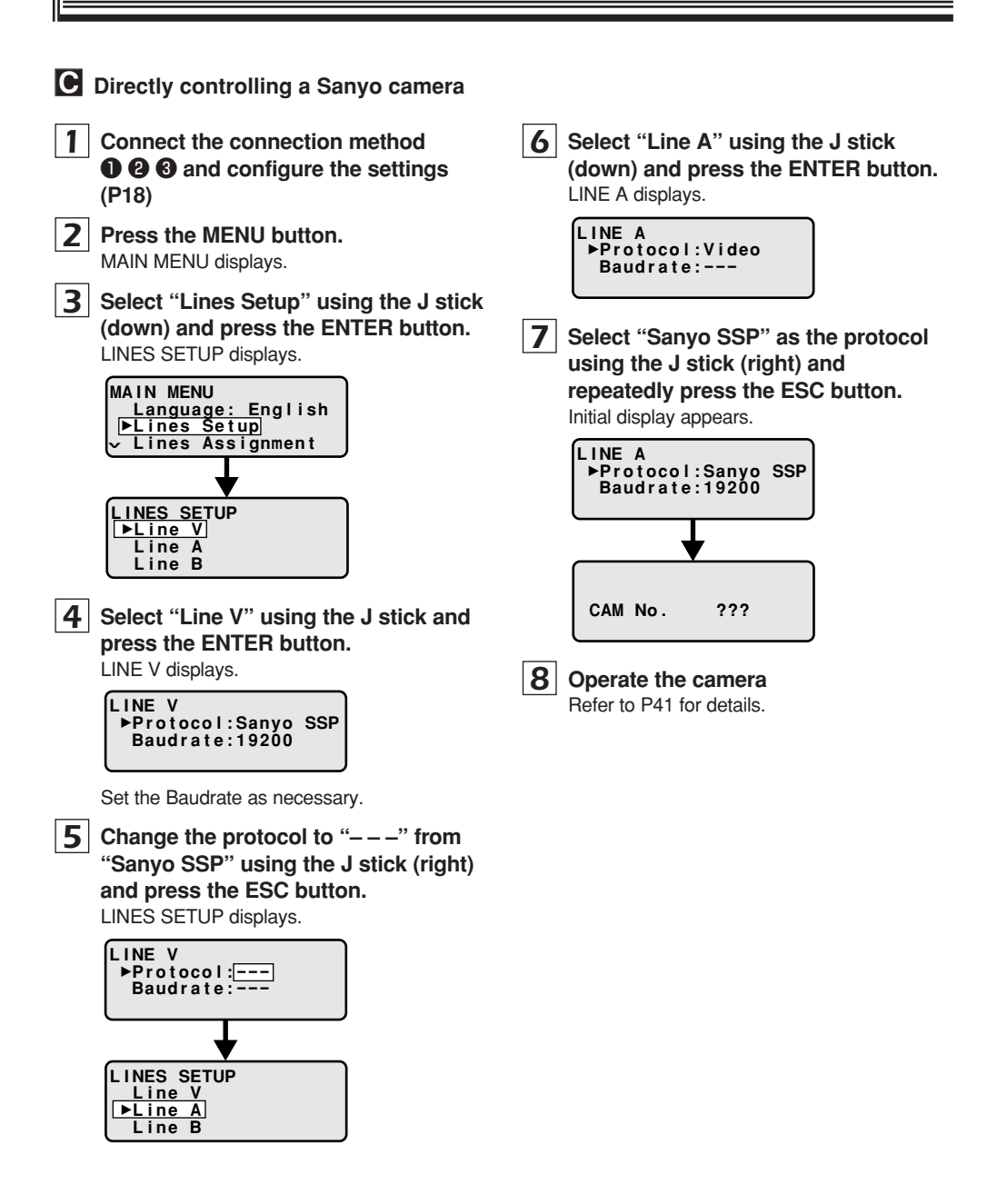

## Connection method

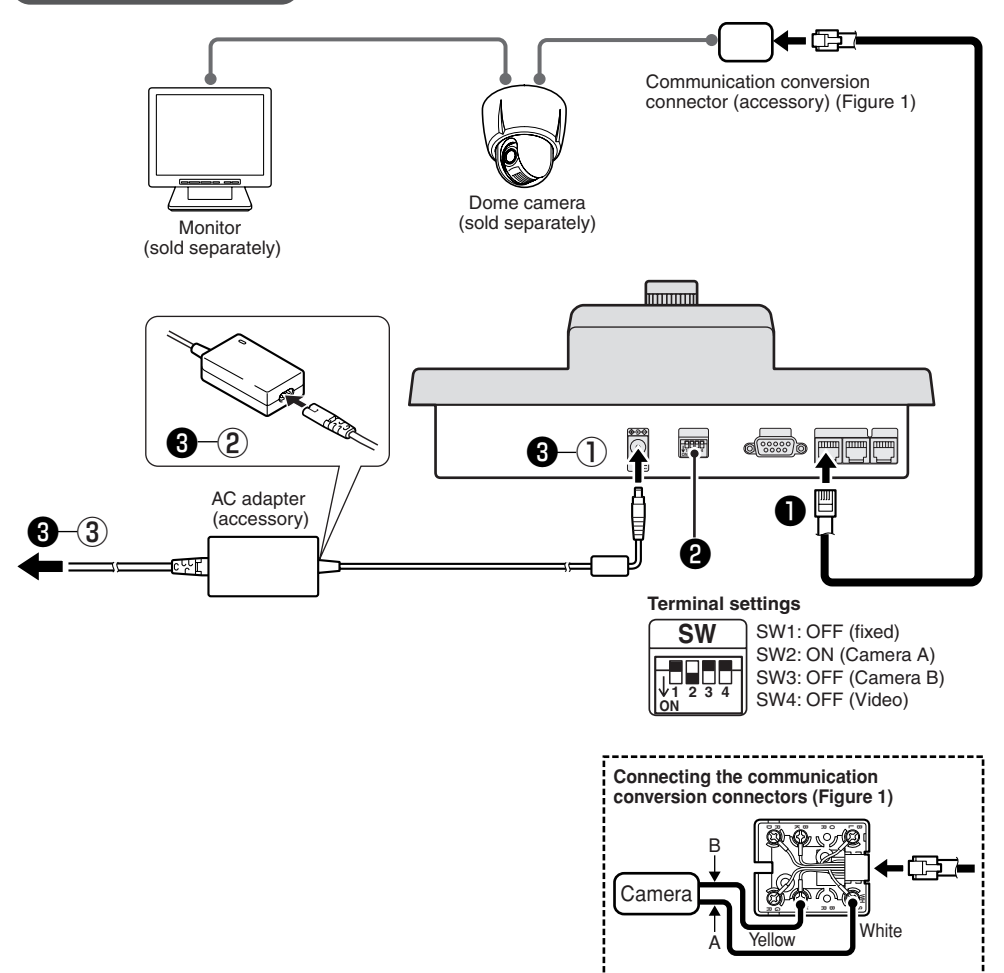

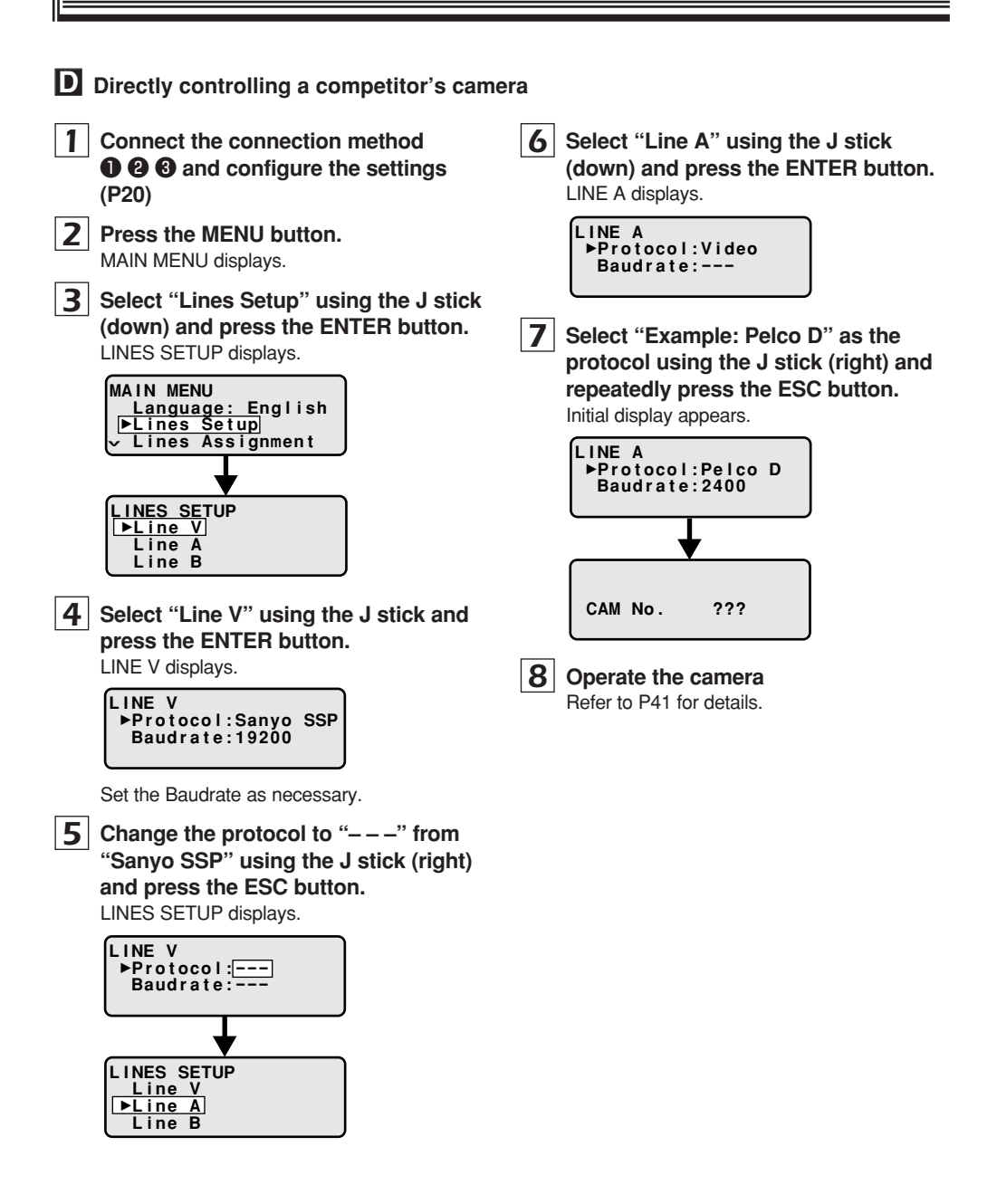

## Connection method

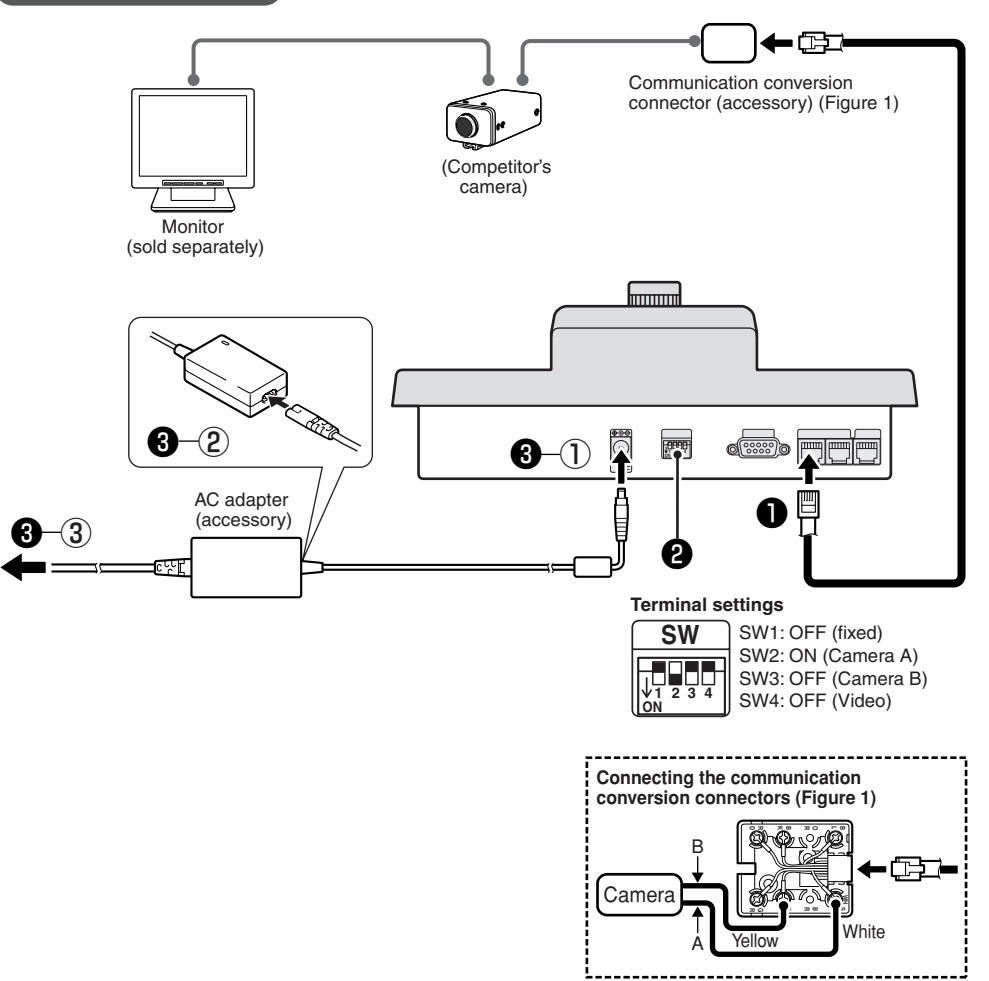

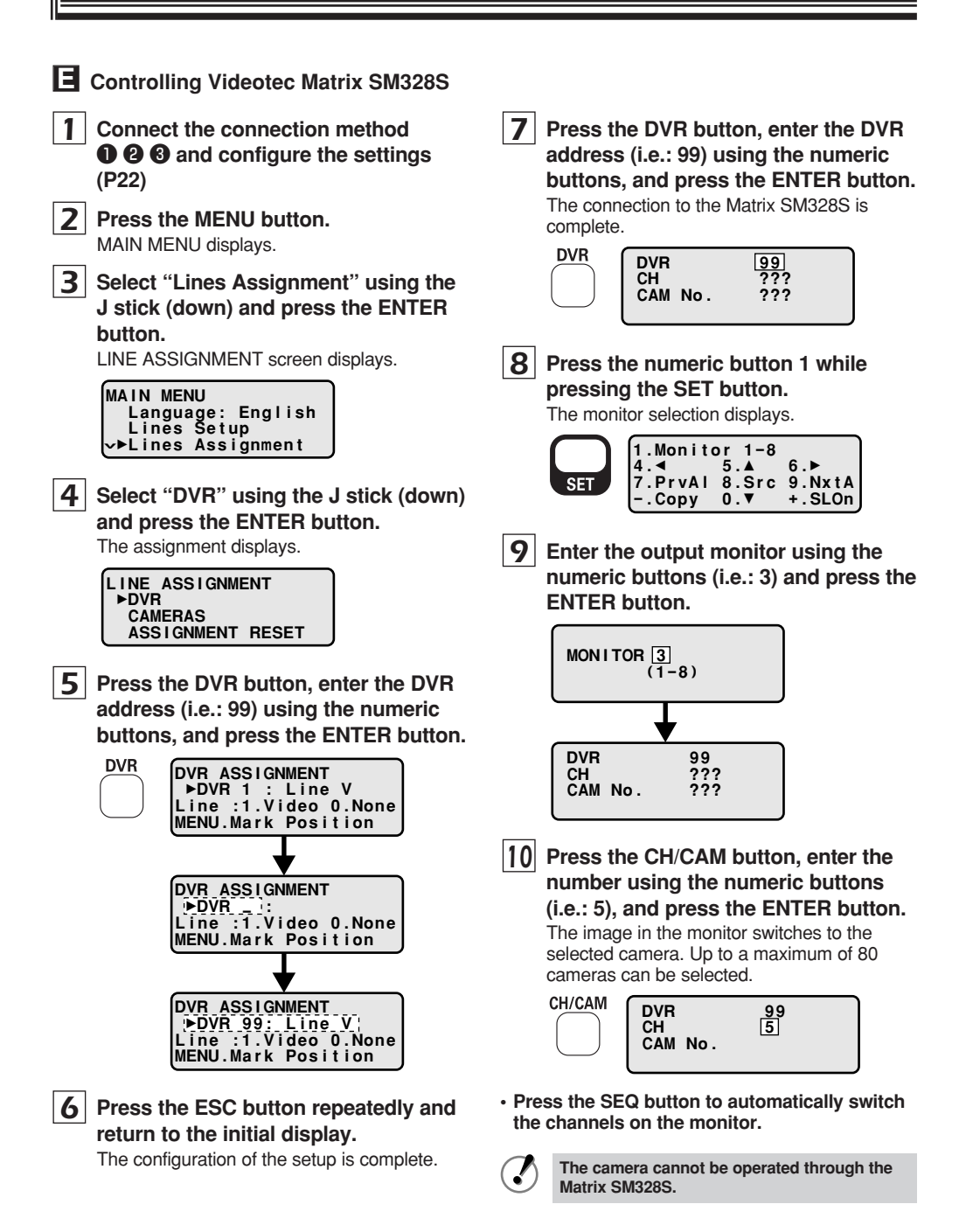

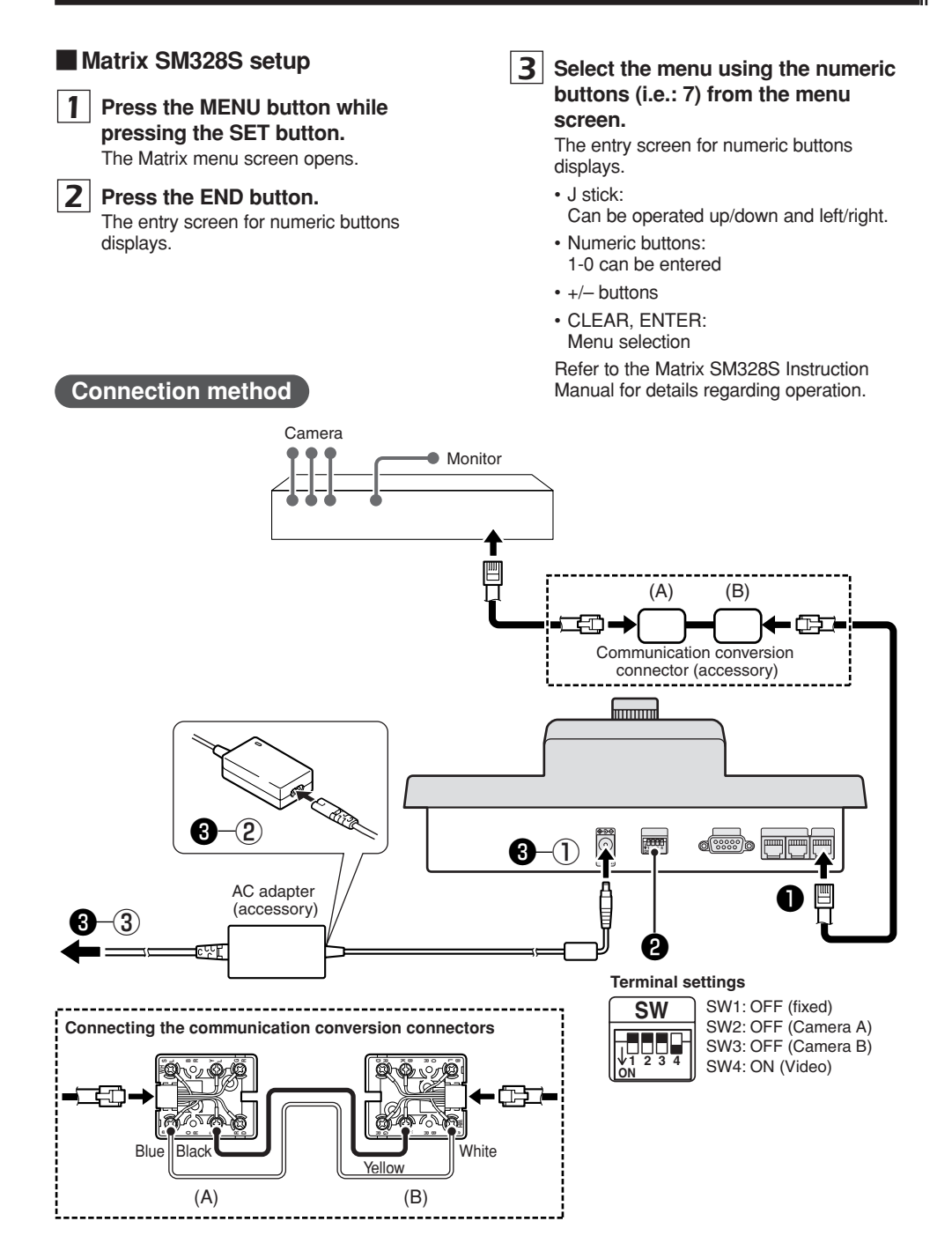

Press the MENU button to display the menu on the menu display.

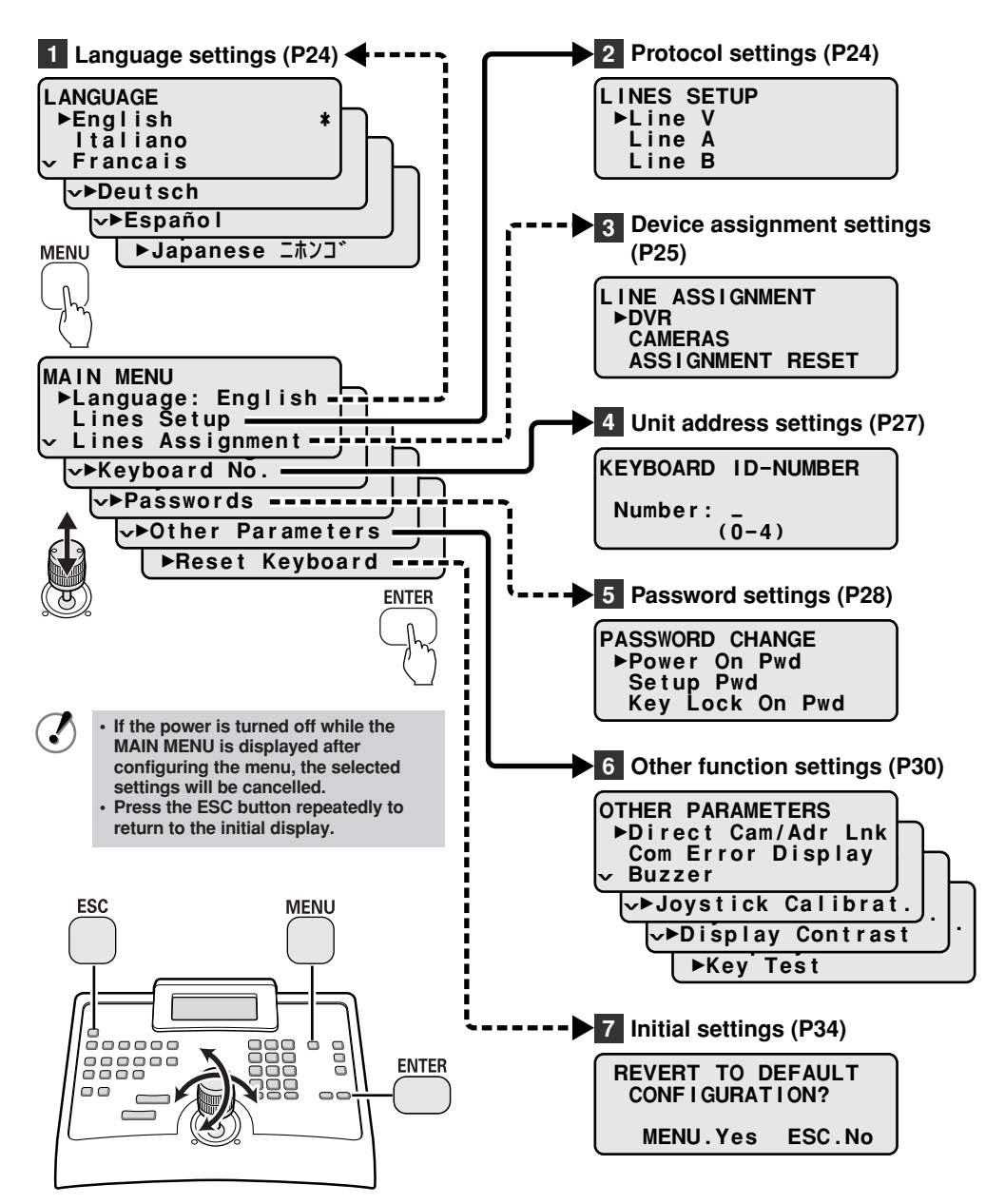

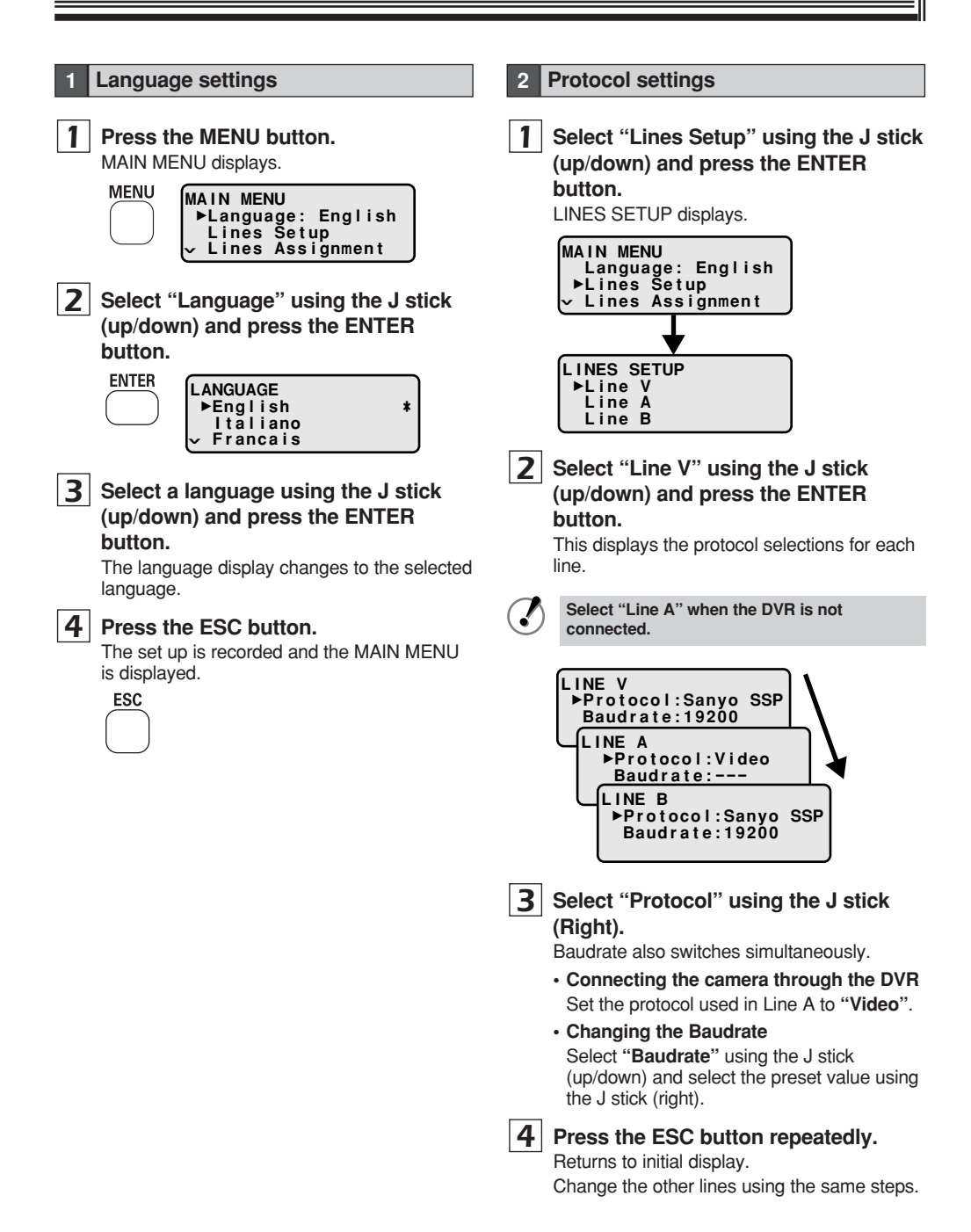

**Device assignment settings** 

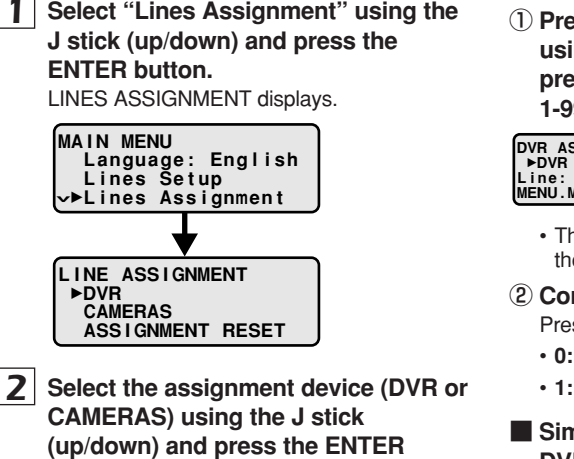

(up/down) and press the ENTE button.

#### (DVR)

| DVR  | AS     | SIG | INME  | INT  |        |
|------|--------|-----|-------|------|--------|
| ►DV  | 'R     | 1:  | Li    | ne   | V      |
| Line | : :    | 1.V | 'i de | 0    | 0.None |
| MENU | J . Ma | ark | Po    | )s i | tion   |

#### (Camera)

| CAMERA NUMBER<br>Line A Phys.Adr | 1 |
|----------------------------------|---|
| DVR 1 Chánnel<br>ENTER to modify | 1 |

#### A DVR assignment and communication line settings

 Press the DVR button, enter the number using the numeric buttons (i.e.: 55), and press the ENTER button (assignment: 1-99).

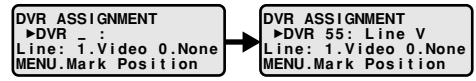

- The J stick (up/down) can be used to display the assignment numbers.
- ② Communication line settings
  - Press "0" or "1" using the numeric buttons.
  - Displays Not Used.
  - 1: Displays Line V.
- Simultaneously changing the assigned DVR to the same line

Example: Collectively changes the DVR's 3 to 9 Line V to "Not used".

Only sequential settings can be configured.

 Select the first DVR number (i.e.: 3) to configure to Line V using the J stick and press the MENU button.

The bottom of the display changes to "(**Position Marked**)".

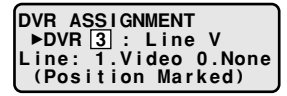

- ② Select the last DVR number (i.e.: 9) of Line V using the J stick and select using the numeric buttons (i.e.: 0). Line selection:
  - 1: Video (Line V)
  - 0: None (Not used)

DVR 3 to 9 are collectively changed to "Not used".

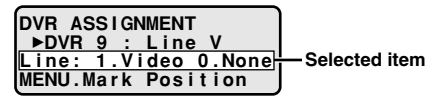

### E Camera assignment and communication line settings

 Press the CH/CAM button, enter the number using the numeric buttons (i.e.: 22), and press the ENTER button (assignment: 1-255).

| CAMERA NUMBER   | CAMERA NUMBER 22   |
|-----------------|--------------------|
| Line _ Phys.Adr | Line A Phys.Adr 22 |
| DVR _ Channel   | DVR 2 Channel 6    |
| ENTER to modify | ENTER to modify    |

• The J stick (up/down) can be used to display the assignment numbers.

#### 2 Press the ENTER button.

The "Line" cursor blinks.

| CAMERA NUMBER          | 22    |
|------------------------|-------|
| Line 🔄 Phys.Adr        | 22    |
| DVR 2 Channel          | 6     |
| <u>Line: 1.A_2.B_0</u> | .None |

#### **③** Communication line settings

Press "0", "1", or "i.e.: 2" using the numeric buttons.

#### Line selection:

- 0: None (Not Used) 1: A (Line A)
- 2: B (Line B)

The "Phys.Adr" cursor blinks.

④ Enter the address (i.e.: 5) using the numeric buttons and press the ENTER button (address: 1-255). The "DVR" cursor blinks.

Enter "0" for cameras that cannot be controlled by protocol.

| CAMERA  | NUMBER    | 22  |
|---------|-----------|-----|
| Line_B  | Phys.Adı  | 5   |
|         | Channe I  | 6   |
| Physica | al Addres | is? |

(5) Enter the DVR (i.e.: 5) using the numeric buttons and press the ENTER button (address: 1-99). The "Observe" surger biology

The "Channel" cursor blinks.

| CAMERA<br>Line B | NUMBER 22<br>Phys.Adr 5 |
|------------------|-------------------------|
| DVR 5            | Channel 💶               |
| Insert           | channel 1716            |

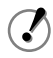

Enter "0" when the camera is not connected to the DVR.

6 Enter the Channel (i.e.: 7) using the numeric buttons and press the ENTER button (address: 1-16).

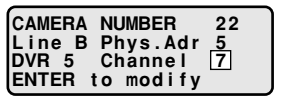

• Use the ENTER button to move the cursor to the items to change.

#### Press the ESC button.

LINE ASSIGNMENT displays. Press the ESC button repeatedly and appear the initial display.

Simultaneously changing the assigned cameras to the same line

Example: Collectively changes Camera 3 to 8 to Line B.

Only sequential settings can be configured.

 Select the first camera number (i.e.: 3) to configure to Line B using the J stick and press the MENU button.

The bottom of the display changes to "(Mark) **1.A 2.B 0.None**".

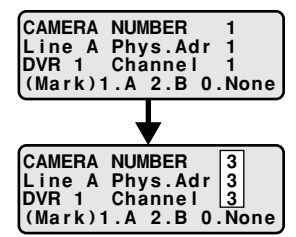

#### (Continued)

② Select the last camera number (i.e.: 8) of Line B using the J stick and select using the numeric buttons (i.e.: 2)

Collectively changes camera 3 to 8 to Line B.

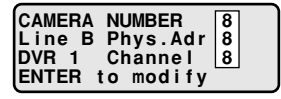

#### Confirmation:

When the CAMERA NUMBER is set to 3 using the J stick (up/down), the number becomes Line **B**. When the CAMERA NUMBER is set to 9, the number becomes Line **A**. The collective changes of the lines can be confirmed.

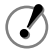

However, the settings configured in advance return to their initial values.

Return the settings to their initial values

- Use the ESC button to display the LINE ASSIGNMENT menu, select
   "ASSIGNMENT RESET" using the J stick (down), and press the ENTER button.
- Press the MENU (Yes) button when asked "DEFAULT LINE ASSIGNMENT?" This returns the settings to their initial values. Press the ESC (No) button when continuing with the configured settings.

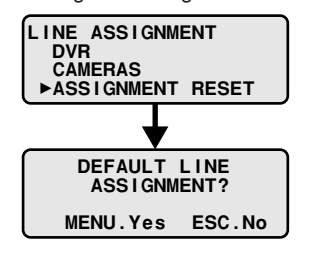

#### 4 Address settings of this unit

When purchased, the unit address is set to "**0**". Change the address when using multiple controllers.

Allocate addresses from 0 to 4.

Select "Keyboard No." using the J stick (up/down) and press the ENTER button.

KEYBOARD ID-NUMBER displays.

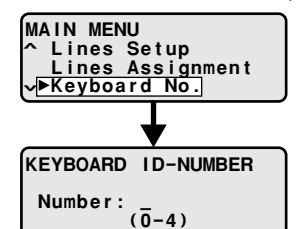

2 Enter the address (i.e.: 2) using the numeric buttons and press the ENTER button.

Address 2 is registered and returns to the MAIN MENU.

KEYBOARD ID-NUMBER Number: 2 (0-4)

(/

More than 4 addresses cannot be configured.

#### Password settings

A password can be configured on this unit.

Select "Passwords" using the J stick (up/down) and press the ENTER button.

PASSWORD CHANGE displays.

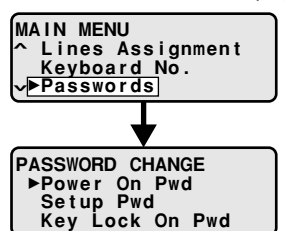

- 2 Select the registration items of the password using the J stick (up/down) and press the ENTER button.
- A Password registration when power is turned on (P28)
  - Power on Pwd
- B Password registration on the menu screen (P29)
  - Setup Pwd

C Password registration to key lock the operating buttons (P29)

- Key Lock On Pwd
- Write down the passwords to remember them. In addition, it is recommended that the password is changed periodically for safety.
  - · Initially, the password is not configured.
  - When a password is set, a screen requesting the password appears when the power is turned on. Enter the configured password.
  - When the wrong password is entered, "WRONG PASSWORD!" displays. Enter the correct password.

# A Password registration when power is turned on

 Select "Power On Pwd" using the J stick (up/down) and press the ENTER button.

POWER ON PASSWORD displays.

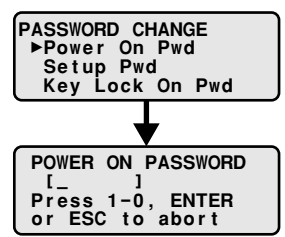

② Enter the password using the numeric buttons (i.e.: 123456) and press the ENTER button.

"PASSWORD CHANGED" blinks for about 3 seconds, the entered password is recorded, and returns to PASSWORD CHANGE.

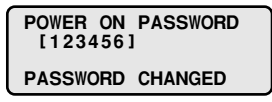

• Press the ESC button to cancel the password change.

The password changes to "**xx**..." and returns to PASSWORD CHANGE after blinking "**CHANGE ABORTED**".

> POWER ON PASSWORD [XXXXXX] CHANGE ABORTED

**③** Press the ESC button.

- B Password registration on the menu screen
- Select "Setup Pwd" using the J stick (up/down) and press the ENTER button. SETUP PASSWORD displays.

| PASSWORD CHANGE |
|-----------------|
| Power On Pwd    |
| ▶Setup Pwd      |
| Key Lock On Pwd |

② Enter the password using the numeric buttons (i.e.: 123456) and press the ENTER button.

"PASSWORD CHANGED" blinks for about 3 seconds, the entered password is recorded, and returns to PASSWORD CHANGE.

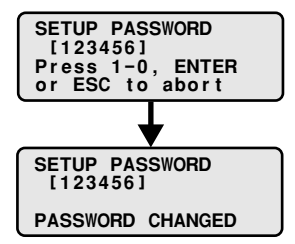

Press the ESC button to cancel the password change.

The password changes to "**xx...**" and returns to PASSWORD CHANGE after blinking "**CHANGE ABORTED**".

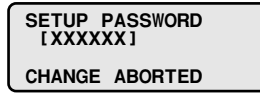

**③** Press the ESC button.

- Password registration to key lock the operating buttons
- Select "Key Lock On Pwd" using the J stick (up/down) and press the ENTER button.

KEY LOCK ON PASSWORD displays.

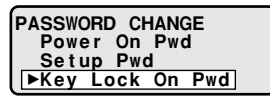

(2) Enter the password using the numeric buttons (i.e.: 123456) and press the ENTER button.

"PASSWORD CHANGED" blinks for about 3 seconds and the entered password is recorded.

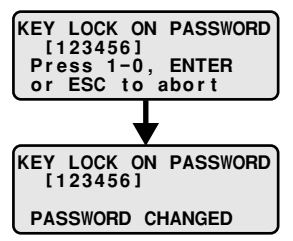

• Press the ESC button to cancel the password change.

The password changes to "**xx**..." and returns to PASSWORD CHANGE after blinking "**CHANGE ABORTED**".

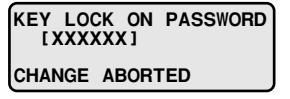

**③** Press the ESC button.

The password is key locked.

### Key lock and cancel method

(Key lock)

 Configure the password, press the ESC button, and return to the initial display.

| DVR<br>CH<br>CAM | No. | 5<br>???<br>??? |
|------------------|-----|-----------------|
|                  |     |                 |

2 Press the SEQ button while pressing the SET button.

The key locks.

| KEY LO     | оск о | N     |
|------------|-------|-------|
| ENTER      | PASS  | NORD  |
| l<br>Press | 1-0   | ENTER |
| 11633      | . 0,  |       |

(Canceling the key lock)

③ Enter the key lock password using the numeric buttons (i.e.: 123456) and press the ENTER button.

| KEY LOCK ON      |  |
|------------------|--|
| ENTER PASSWORD   |  |
| [*****]          |  |
| Press 1-0, ENTER |  |

The key lock is cancelled and the initial display returns.

#### Cancel the various passwords

Do not enter anything into the enter password registration screen and press the ENTER button.

### 6 Other function settings

The following 6 functions exist to ensure the smooth operation of this unit.

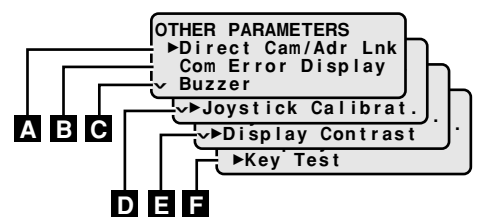

- A This function automatically switches the camera image connected to the DVR to the DVR's main monitor when calling the address configured to the camera. (P31)
- B This function displays the communications error message on the menu display. (P31)
- **C** This function configures a warning buzzer when there is an input error. (P32)
- D This function configures and adjusts the J stick. (P32)
- E This function adjusts the contrast on the menu display. (P33)
- F This function tests the functionality of the operating buttons. (P33)

- A Automatically switching the camera image connected to the DVR to the DVR's main monitor when calling the address configured to the camera
- Select "Other Parameters" using the J stick (up/down) and press the ENTER button.

OTHER PARAMETERS displays.

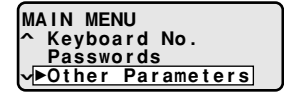

OTHER PARAMETERS Direct Cam/Adr Lnk Com Error Display Buzzer

② Select "Direct Cam/Adr Lnk" using the J stick (up/down) and press the ENTER button.

DIRECT CAM/ADR LINK displays.

- J stick (right): ON (automatically switches the monitor)
- J stick (left):
   OFF

DIRECT CAM/ADR LINK ▶Activated: ON

**③ Press the ESC button.** 

Returns to OTHER PARAMETERS.

- Displaying the communications error message on the menu display
- Select "Other Parameters" using the J stick (up/down) and press the ENTER button.

OTHER PARAMETERS displays.

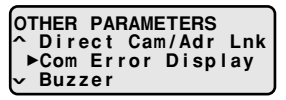

② Select "Com Error Display" using the J stick (up/down) and press the ENTER button.

COMM. ERROR DISPLAY displays.

- J stick (right): ON (displays the communication error)
- J stick (left):
   OFF

COMM. ERROR DISPLAY ▶Activated: ON

③ Press the ESC button. Returns to OTHER PARAMETERS. Sounding the warning buzzer when there is an input error

 Select "Other Parameters" using the J stick (up/down) and press the ENTER button.

OTHER PARAMETERS displays.

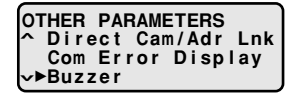

- (2) Select "Buzzer" using the J stick (up/down) and press the ENTER button. BUZZER displays.
  - J stick (right): ON (The buzzer sounds.)
  - · J stick (left): OFF

BUZZER ▶Activated: ON

**③ Press the ESC button.** 

Returns to OTHER PARAMETERS.

- D Configuring and adjusting the J stick
- Select "Other Parameters" using the J stick (up/down) and press the ENTER button.

OTHER PARAMETERS displays.

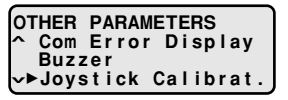

② Select "Joystick Calibrat." using the J stick (up/down) and press the ENTER button.

JOYSTICK CALIBRAT. 1 displays.

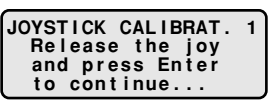

③ Press the ENTER button. JOYSTICK CALIBRAT. 2 displays.

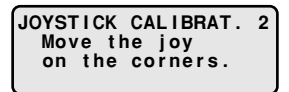

④ Turn the J stick along its maximum circumference and press the ENTER button.

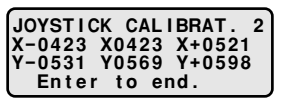

(5) Turn the J stick clockwise then counterclockwise.

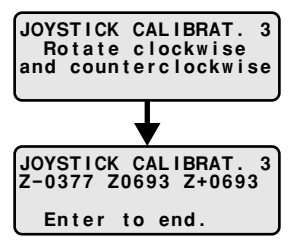

6 Press the ENTER button. Returns to OTHER PARAMETERS.

- Adjusting the contrast of the menu display
- Select "Other Parameters" using the J stick (up/down) and press the ENTER button.

OTHER PARAMETERS displays.

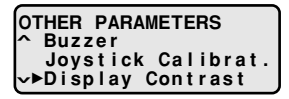

② Select "Display Contrast" using the J stick (up/down) and press the ENTER button.

DISPLAY CONTRAST displays.

| DISPLAY CONTRAST |
|------------------|
| +.Increase       |
| Decrease         |
| ESC.Exit         |
| ESC.Exit         |

- ③ Press the "+" or "–" button. Adjusts the contrast.
- ④ Press the ESC button. Returns to OTHER PARAMETERS.

#### Functionality test of the operating buttons

 Select "Other Parameters" using the J stick (up/down) and press the ENTER button.

OTHER PARAMETER screen displays.

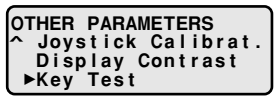

② Select "Key Test" using the J stick (up/down) and press the ENTER button. The functionality test displays after the message

"Release all keys to begin the test." appears.

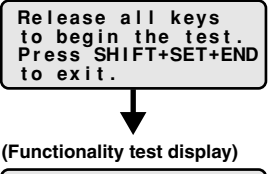

| EC1234 | 15 | 123 | MM | 2 |
|--------|----|-----|----|---|
| PSTM   | NF | 789 | š  | ŝ |
| BZ     | OC | -0+ | CE | E |

Displays the button configuration of this unit by symbol or number. (Figure 1)

- EC12345:
  - **E** (ESC), **C** (CODE), **1** (F1), **2** (F2), **3** (F3), **4** (F4), **5** (F5)

#### **O** CXHGIF:

C (CAM MENU), X (AUX), H (HOME), G (GO TO PRESET), I (IRIS C.), F (A.FOCUS)

- PSTM:
  - P (PAN), S (SEQ.), T (TOUR), M (PRESET MEMORY)
- BZ (ZOOM BACK/MAX)
- IF (FOCUS NEAR/FAR)
- OC (IRIS OPEN/CLOSE)
- **M** (MENU)
- 8 M (DVR)
- O (CH/CAM)
- 2 (SHIFT)

#### 1 S (SEQ)

- B (SET)
- C (CLEAR)
- **E** (ENTER)
- **• E** (END)

#### ③ Press the operating button to test. Correct operation:

The symbol or number of the button changes to a black dot  $(\bullet)$ .

#### Incorrect operation:

The symbol or number does not change.

| ••••45  | 123 | MM | 2 |
|---------|-----|----|---|
| CXHG1F  | 456 | C  |   |
| PSTM NF | 789 | S  | S |
| BZ OC   | -0+ | CE | E |

#### Ending and canceling

Press the SHIFT, SET, and END buttons at the same time.

#### 7 Initial settings

Select "Reset Keyboard" using the J stick (up/down) and press the ENTER button.

REVERT TO DEFAULT CONFIGURATION? displays.

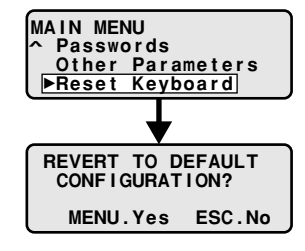

### 2 Resetting selection

#### MENU button:

Press the MENU button when the reset confirmation screen displays.

 ESC button: Canceling the reset

REVERT TO DEFAULT CONFIGURATION? CONFIG RESET...

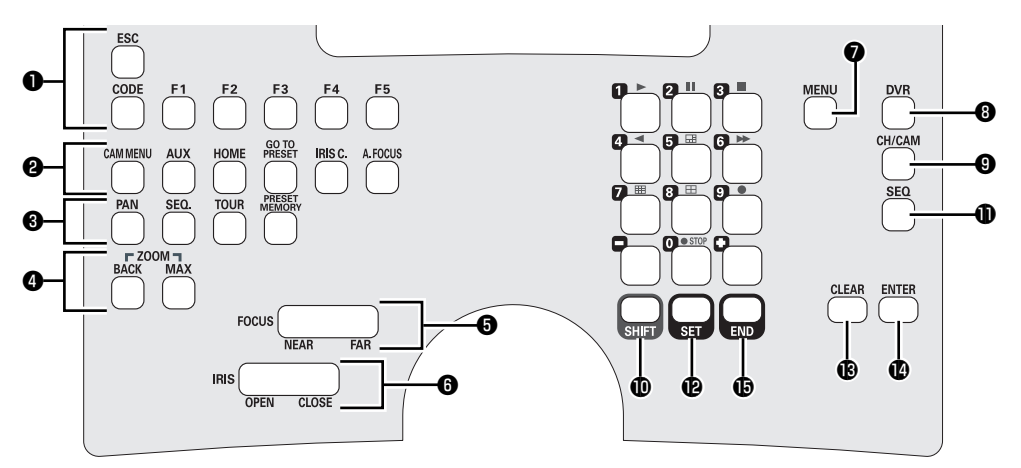

Figure 1

# Address settings

When the power is turned on, the initial display appears after the version information automatically displays.

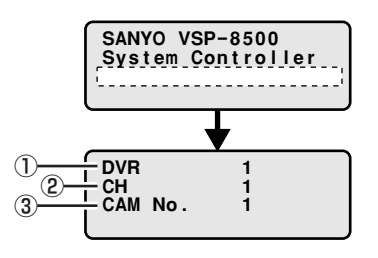

- 1 DVR connection number
- ② Camera CH connected to the DVR (16ch type: 1-16)

3 Camera number (initial values)

| Selected device | Operable cameras       |
|-----------------|------------------------|
| DVR1            | 1 (CH1) – 16 (CH16)    |
| DVR2            | 17 (CH1) – 32 (CH16)   |
| DVR3            | 33 (CH1) – 48 (CH16)   |
| DVR4            | 49 (CH1) – 64 (CH16)   |
| DVR5            | 65 (CH1) – 80 (CH16)   |
| DVR6            | 81 (CH1) – 96 (CH16)   |
| DVR7            | 97 (CH1) – 112 (CH16)  |
| DVR8            | 113 (CH1) – 127 (CH15) |

Example: The camera number of DVR4's channel 1 is 49.

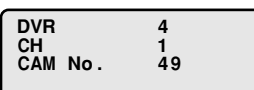

• Changing the camera number Refer to "**B** Camera assignment and communication line settings". (P26)

# Press the DVR button.

All the numbers disappear and the operating DVR can be selected.

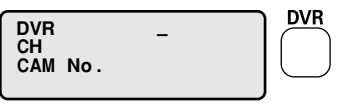

2 Select the operating DVR (i.e.: numeric button 5) and press the ENTER button.

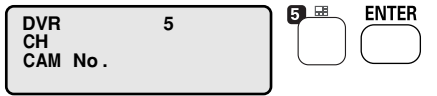

- Press the CLEAR button when there is an error in the entry and enter again.
- Press the DVR button when entering the value again from the beginning.

# 3 Command selection

- General operation Refer to "Operations using SHIFT button combinations" for details. (P38)
- Menu selection and special operation Refer to "Operations using SET button combinations" for details. (P39)

<

### DVR channel switching

- Press the CH/CAM button on the initial display.
- ② Select the channel (i.e.: 4) using the numeric buttons and press the ENTER button.

The monitor switches to the specified channel.

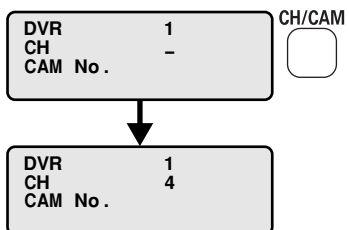

### Automatic switching of the image in the monitor

When the SEQ button is pressed while configuring the channel settings, "
 "
 " appears as the channel display and the monitor image switches automatically.

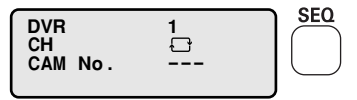

#### Canceling automatic switching

Press the CH/CAM button again, press the numeric button of the image to view, and press the ENTER button.

### DVR menu settings

 Press the MENU button while pressing the SET button.

The DVR main menu displays in the monitor.

- ② Select the menu using the J stick (up/down) while pressing the SET button and set to J stick (right). The sub screen displays. Set to J stick (left) when returning to the previous screen.
- ③ Press the ESC button while pressing the SET button to end.
- If there is a "K" at the right top hand corner of the monitor while the DVR is operating, numbers, i.e. setting time, can be entered.

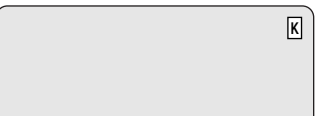

#### ① Press the END button.

Numbers can be entered using the numeric buttons.

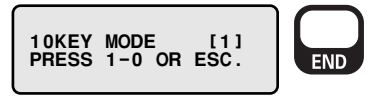

② Enter the time using the numeric buttons and the J stick and enter the settings using the J stick (right).

# Operations from this unit using DVR operating buttons

There are two operating methods as follows.

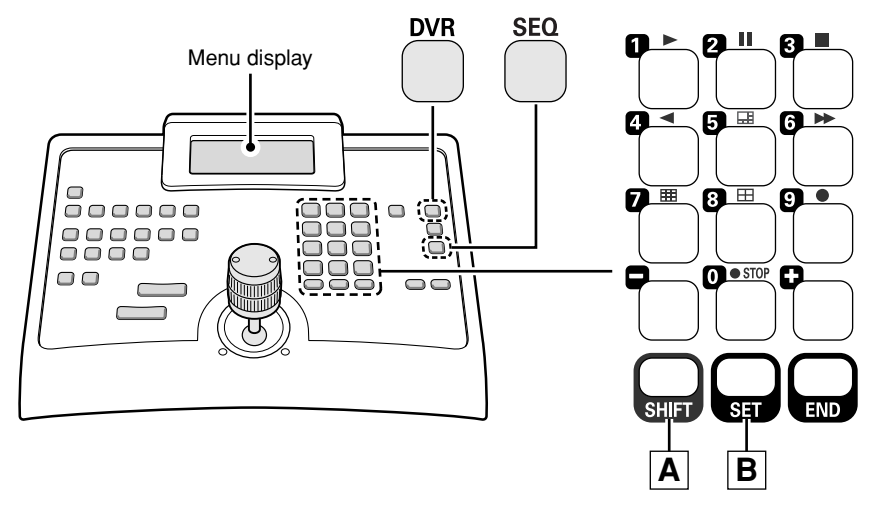

# A Operations using SHIFT button combinations (P38)

# Press the 1-0 button while pressing the "SHIFT" button.

The command of the pressed button appears at the bottom of the initial display and the operating mode switches to the selected command.

The initial display disappears in about 2 seconds.

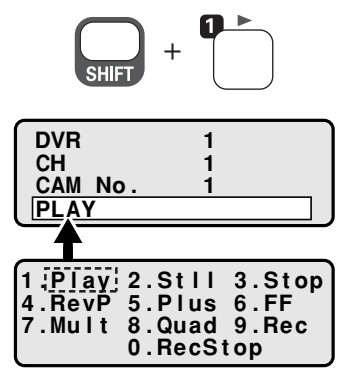

(Figure 1)

# B Operations using SET button combinations (P39)

# Press the 1-0, "-", or "+" button while pressing the "SET" button.

The command of the pressed button appears at the bottom of the initial display and the operating mode switches to the selected command.

The initial display disappears in about 2 seconds.

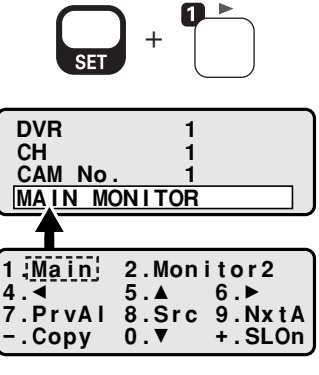

(Figure 2)

# Operations using SHIFT button combinations

Press the numeric button while pressing the

button

Confirm the operating status on the DVR or monitor screen.

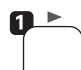

#### PLAY: (Play)

Plays back the normal recorded area or alarm recording area.

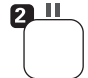

#### STILL: (Stll)

Press this during playback. This pauses the image. Press the button again to return to playback.

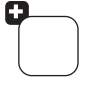

This button frame advances the image forward when pressed while playback is paused.

This button frame advances the image backward when pressed while playback is paused.

3 🔳

STOP: (Stop) This stops playback.

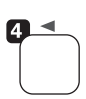

#### **REVERSE PLAY: (RevP)**

This reverse plays the image during playback.

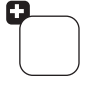

This increases the playback speed when pressed during playback.

This decreases the playback

speed when pressed during

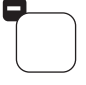

PLUS: (Plus) PLUS screen displays.

playback.

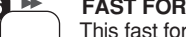

•

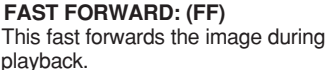

playback.

4.RevP

This increases the playback speed when pressed during

Play 2.Stll

5.Plus

0.RecStop

7.Mult 8.Quad 9.Rec

3.Stop 6.FF

This decreases the playback speed when pressed during playback.

#### MULTI: (Mult)

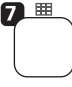

The main monitor screen can be divided into 6.9. and 16 screens. The divided display differs based on the number of camera input terminals on the hard disk digital recorder.

#### QUAD: (Quad)

The main monitor screen is displayed as a quad-screen.

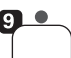

O STOP

8 🖽

#### REC START: (Rec)

Start recording display appears when this is pressed.

- Press the "ENTER" button when recordina.
- Press the "ESC" button when not recordina.

#### REC STOP (RecStop)

Stop recording display appears when this is pressed.

- Press then "ENTER" button when stopping recording.
- Press the "ESC" button when continuing recording.

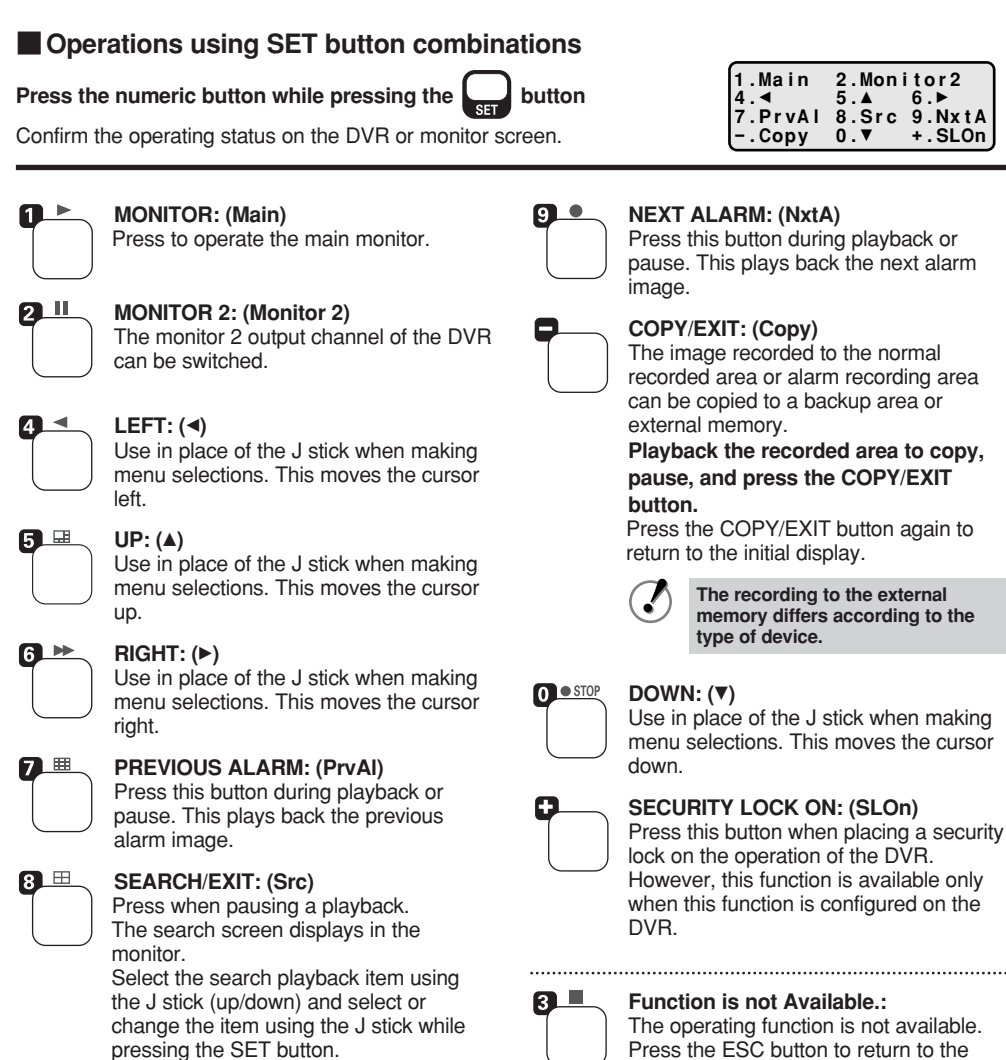

initial display.

Press the SEARCH/EXIT button while pressing the SET again to exit.

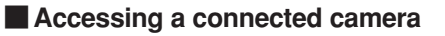

# A When a camera is connected to the DVR

The camera can be called from both the channel and number.

### A-1 Calling from the channel

#### ① Press the CH/CAM button.

The selected channel/camera number disappears and the cursor in the CH line blinks.

② Enter the channel of the camera (i.e.: 5) to view using the numeric buttons and press the ENTER button.

The image on the monitor screen switches to camera 5.

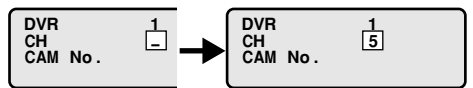

### A-2 Calling from the camera number

- ① Press the CH/CAM button twice. The cursor moves to "CAM No." line.
- ② Enter the camera number (i.e.: 5) to view using the numeric buttons and press the ENTER button.

Although the monitor image does not change, camera 5 <u>can</u> be operated.

Refer to "A Automatically switching the camera image connected to the DVR to the DVR's main monitor when calling the address configured to the camera" to automatically switch the monitors. (P31)

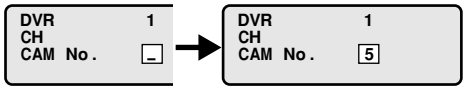

#### B When only a camera is connected

Calling from the camera number.

① Press the CH/CAM button.

The selected camera number disappears and the cursor blinks.

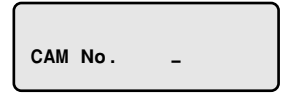

② Enter the camera number (i.e.: 5) to view using the numeric buttons and press the ENTER button.

The image on the monitor screen switches to camera 5 and the camera can be operated.

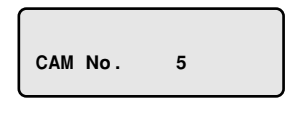

For example, the various protocols cannot be called if they are not configured as follows. (P24)

#### Configuring "---" as the protocol of Line V

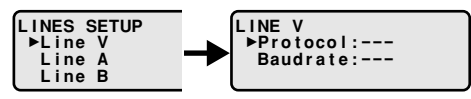

Configuring "Sanyo SSP" as the protocol of Line A

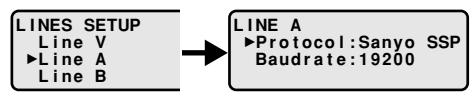

### Operating the camera from this unit using the J stick and camera operating buttons

- Use the J stick to perform general camera operations such as Pan/Tilt.
- Beside the designation of some operating buttons a symbol 1 is displayed. When a button with such a symbol is pressed, the command in the bottom line of the menu is displayed and the button is activated.

If there is no symbol follow the instructions.

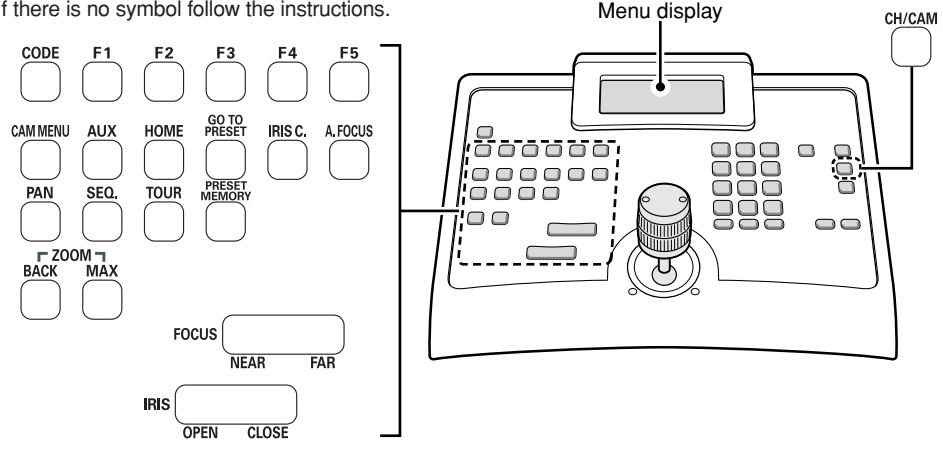

#### CODE

F1

#### **CAMERA FUNCTION:**

This function is used to operate cameras with protocols from competitors. When this button is pressed the following menu displays. Enter the code from Appendix "Special code table" into the "CODE" and press the ENTER button.

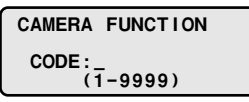

AUX 1 ON: This function transmits the ON command to AUX1. For example, if this button is pressed, "AUX 1 ON" displays and in the case of Sanyo's Day/Night camera, the camera automatically switches to color mode.

#### F2 AUX 2 ON:

This function transmits the ON command to AUX2. For example, if this button is pressed, "AUX 2 ON" displays and in the case of Sanyo's Day/Night camera, the camera automatically switches to black and white mode.

DVR

CAM No

CH

55

#### F3 AUX 3 ON:

This function transmits the ON command to AUX3. For example, if this button is pressed, "AUX 3 ON" displays and in the case of Sanyo's Day/Night camera, the camera automatically switches to auto mode.

#### F4 F5

This command function is unavailable. If this button is pressed, the menu displays. Press the ESC button.

> Function is not Available. Press ESC

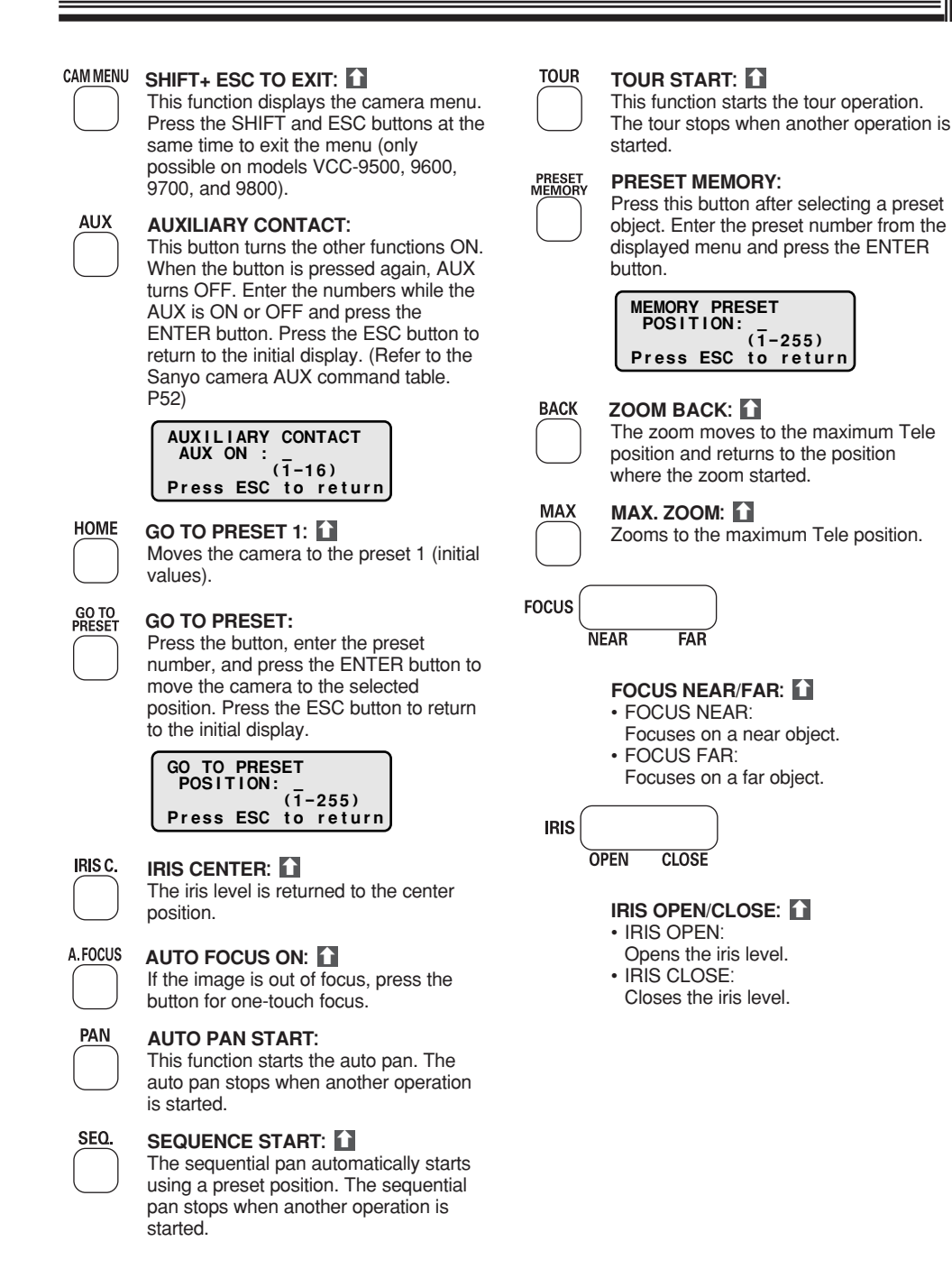

# Operates the pan, sequence and tour operations of the PTZ camera

The pan, sequence, and tour operations of the PTZ camera can be operated by selecting the preconfigured positions.

These operations are limited to the registered operations of the following models.

- VCC-9500
- VCC-9600
- VCC-9700
- VCC-9800

1

#### Pan operation (Selection: 1-4)

# Press the PAN button while pressing the SHIFT button.

"PAN PATTERN" menu displays.

# **2** Press a numeric button (i.e.: 2) and press the ENTER button.

The pan operates according to the recorded operation on the selected numeric button.

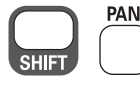

| PAN PATTERN: 2      |
|---------------------|
| Press ESC to return |

### Sequence (Selection: 1-4)

1 Press the SEQ button while pressing the SHIFT button.

"SEQ PATTERN" menu displays.

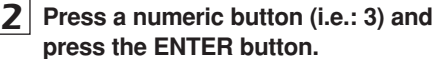

The sequence operates according to the recorded operation on the selected numeric button.

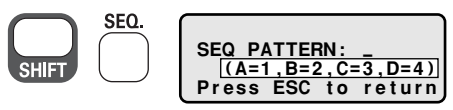

# Tour (Selection: 1-4)

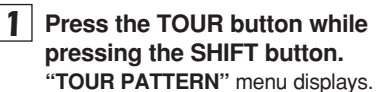

# **2** Press a numeric button (i.e.: 4) and press the ENTER button.

The tour operates according to the recorded operation on the selected numeric button.

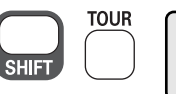

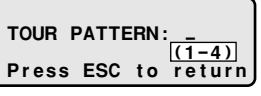

 Press the ESC button to return to the initial display.

| Communication method                  | RS485                                                                                                    |
|---------------------------------------|----------------------------------------------------------------------------------------------------|
| Keyboard                              | 42 buttons                                                                                                    |
| Joystick (J stick)                    | Three-axis joystick (pan/tilt/zoom)                                                                                                    |
| Control terminal                      | RJ-11 terminal: VIDEOx1, TELEMETRYx2                                                                                                    |
| RS-232C terminal for PC               | RS-232C D-SUB (9-pin) terminal                                                                                                    |
| Dipswitch                             | <ul> <li>Normal mode/PC mode: 1-bit dipswitch</li> <li>Terminate: 3-bit dipswitch (Video/Telemetry A/B)</li> </ul>                                                                                                 |
| Communication speed                   | 2400, 4800, 9600, 19200 bps                                                                                                    |
| Maximum number of connected equipment | Total: 256 units<br>• Controller: 5 units<br>• Hard disk digital recorder: 98 units total<br>• PTZ camera, CCD camera: TELEMETRY A 127 units<br>TELEMETRY B 127 units<br>• Matrix switch (Videotec SM328S): 1 unit |
| Usage conditions                      | Temperature: 5°C to 40°C<br>Humidity: 80% or less                                                                                                    |
| Storage conditions                    | Temperature: -20°C to 60°C<br>Humidity: 80% or less                                                                                                    |
| Power source<br>(AC adapter)          | Input voltage: 100 – 240 V AC 50/60Hz<br>Output voltage: 12 V DC                                                                                                    |
| Current consumption                   | 1A                                                                                                    |
| Weight                                | 900g                                                                                                    |

Appearance and specifications may be revised without notice. Thank you for your understanding.

# Outer Dimensions

(Units: mm)

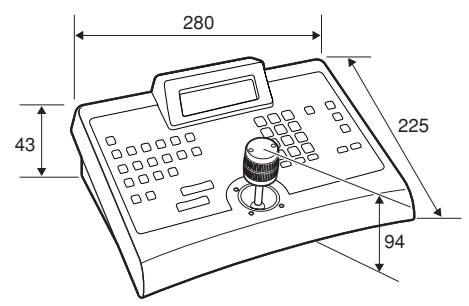

# Communication table

#### Line V (Video communication)

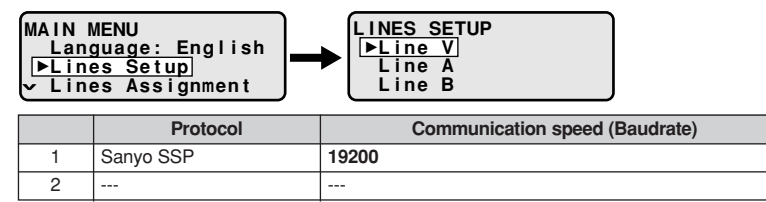

#### Line A (Camera communication)

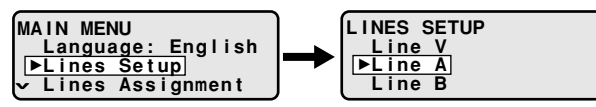

|    | Protocol  | Communication speed (Baudrate)     |
|----|-----------|------------------------------------|
| 1  | Video     |                                    |
| 2  | Sanyo SSP | 1200/2400/4800/9600/ <b>19200</b>  |
| 3  | SanyoHSSP | 1200/2400/4800/9600/ <b>19200</b>  |
| 4  | Macro     | 1200/ <b>9600</b> /19200/38400     |
| 5  | Ernitec   | 1200/ <b>2400</b> /4800/9600/19200 |
| 6  | Mark Merc | 2400/4800/ <b>9600</b> /19200      |
| 7  | Pelco D   | <b>2400</b> /4800/9600/19200       |
| 8  | Sensorm.  | 1200/2400/ <b>4800</b> /9600/19200 |
| 9  | Vcl       | 1200/2400/4800/ <b>9600</b> /19200 |
| 10 | Videotec  | 1200/ <b>9600</b>                  |
| 11 |           |                                    |

#### Line B (Camera communication)

| MAIN I<br>Lang<br>▶Ling<br>▼ Ling | MENU<br>guage: English<br>es Setup<br>es Assignment | LINES SETUP<br>Line V<br>Line A<br>Line B |
|-----------------------------------|-----------------------------------------------------|-------------------------------------------|
|                                   | Protocol                                            | Communication speed (Baudrate)            |
| 1                                 | Sanyo SSP                                           | 1200/2400/4800/9600/ <b>19200</b>         |
| 2                                 | SanyoHSSP                                           | 1200/2400/4800/9600/ <b>19200</b>         |
| 3                                 | Macro                                               | 1200/9600/19200/38400                     |

| 2  | SanyoHSSP | 1200/2400/4800/9600/ <b>19200</b>  |
|----|-----------|------------------------------------|
| 3  | Macro     | 1200/ <b>9600</b> /19200/38400     |
| 4  | Ernitec   | 1200/ <b>2400</b> /4800/9600/19200 |
| 5  | Mark Merc | 2400/4800/ <b>9600</b> /19200      |
| 6  | Pelco D   | <b>2400</b> /4800/9600/19200       |
| 7  | Sensorm.  | 1200/2400/ <b>4800</b> /9600/19200 |
| 8  | Vcl       | 1200/2400/4800/ <b>9600</b> /19200 |
| 9  | Videotec  | 1200/ <b>9600</b>                  |
| 10 | Video     |                                    |
| 11 |           |                                    |
|    |           |                                    |

• The factory setting is represented in bold.

# Special code table

These functions can be loaded by entering their special codes.

| ERNITEC SATURN | . 46 |
|----------------|------|
| MARK MERCER    | . 47 |
| PELCO          | . 49 |
| SENSORMATIC    | . 51 |
|                | -    |

#### • ERNITEC SATURN

| Code                                                                                                    | Function                                                                                                    |  |  |  |  |
|----------------------------------------------------------------------------------------------------|----------------------------------------------------------------------------------------------------|--|--|--|--|
| AUTOPAN                                                                                                    | AUTOPAN                                                                                                    |  |  |  |  |
| 301                                                                                                    | Saves the current position of the first limit switch.                                                                                                    |  |  |  |  |
| 302                                                                                                    | Saves the current position of the second limit switch.                                                                                                    |  |  |  |  |
| XXX                                                                                                    | <b>XXX = 0 – 255</b> : Auto-pan speed (0=min, 255=max)<br>Note: Cannot use with Saturn type.                                                                                                    |  |  |  |  |
| PATROL                                                                                                    |                                                                                                    |  |  |  |  |
| 1000                                                                                                    | Deletes patrol order.                                                                                                    |  |  |  |  |
| 1XXX                                                                                                    | XXX = 1 – 128: Writes preset position "XXX" into patrol order.                                                                                                    |  |  |  |  |
| 2000<br>2XXX                                                                                                    | Makes patrol order valid.<br>X = 001 – 128: Deletes preset position "XXX" from patrol order.                                                                                                    |  |  |  |  |
| 3XXX                                                                                                    | <ul> <li>X = 000 - 255: Waiting time (in seconds) upon reaching specified position<br/>Example:</li> <li>"1000" Deletes previously defined order.</li> <li>"1001" Writes preset position "1" into order.</li> <li>"1005" Writes preset position "5" into order.</li> <li>"1006" Writes preset position "6" into order.</li> <li>"2005" Deletes preset position "5".</li> </ul> |  |  |  |  |
| OTHER FUNC                                                                                                    | TIONS                                                                                                    |  |  |  |  |
| 4XXY       Dome cameras can be set to automatically move to the "return position" after a stopping time passes.         XX = 01 - 99: "Return position" (Cannot select positions No. 100 to No. 128)         Y = 0 - 9: Return time         0: 10 seconds, 1: 20 seconds, 2: 30 seconds, 3: 40 seconds, 4: 1 minute, |                                                                                                    |  |  |  |  |
|                                                                                                    | <b>5</b> : 2 minutes, <b>6</b> : 5 minutes, <b>7</b> : 10 minutes, <b>8</b> : 20 minutes, <b>9</b> : 40 minutes                                                                                                    |  |  |  |  |
| 4000                                                                                                    | Invalidates movement to "return position".<br>Example:<br>" <b>4216</b> ": After stopping for 5 minutes (Y=6), move to position 21 (XX=21).                                                                                                    |  |  |  |  |
| 400                                                                                                    | Text display/non-display (switch)                                                                                                    |  |  |  |  |
| 500                                                                                                    | Backlight compensation ON/OFF (switch)                                                                                                    |  |  |  |  |
| 9999                                                                                                    | Initializes the dome camera internal memory.                                                                                                    |  |  |  |  |

# • MARK MERCER

| Code                                                                                                    | Function                                                                                                    |  |  |  |  |  |
|----------------------------------------------------------------------------------------------------|----------------------------------------------------------------------------------------------------|--|--|--|--|--|
| IRIS MANUAL                                                                                                    | IRIS MANUAL                                                                                                    |  |  |  |  |  |
| 11                                                                                                    | Opens the iris.                                                                                                 |  |  |  |  |  |
| 12                                                                                                    | Closes the iris.                                                                                                |  |  |  |  |  |
| ON SCREEN                                                                                                    | DISPLAY                                                                                                    |  |  |  |  |  |
| 21                                                                                                    | Screen display ON.                                                                                              |  |  |  |  |  |
| 22                                                                                                    | Screen display OFF.                                                                                             |  |  |  |  |  |
| 23                                                                                                    | Screen display on top half of monitor.                                                                          |  |  |  |  |  |
| 24                                                                                                    | Screen display on bottom half of monitor.                                                                       |  |  |  |  |  |
| INFRARED RE                                                                                                    | ESPONSE CURVES                                                                                                  |  |  |  |  |  |
| 31                                                                                                    | Initially set curve (visible light)                                                                             |  |  |  |  |  |
| 32                                                                                                    | 950nm curve                                                                                                    |  |  |  |  |  |
| 33                                                                                                    | 850nm curve                                                                                                    |  |  |  |  |  |
| COLOUR/B&V                                                                                                    | N CAMERA                                                                                                    |  |  |  |  |  |
| 40                                                                                                    | Automatically switch from color to black-and-white, and black-and-white to color.                               |  |  |  |  |  |
| 41                                                                                                    | Black-and-white camera                                                                                          |  |  |  |  |  |
| 42                                                                                                    | Color camera                                                                                                    |  |  |  |  |  |
| 43                                                                                                    | Decreases the camera integration level (decreases shutter speed).                                               |  |  |  |  |  |
| 44                                                                                                    | Increases the camera integration level (increases shutter speed).                                               |  |  |  |  |  |
| 45                                                                                                    | Zero lux ON (infrared filter OFF)                                                                               |  |  |  |  |  |
| 46                                                                                                    | Zero lux OFF (infrared filter ON)                                                                               |  |  |  |  |  |
|                                                                                                    | Switch level                                                                                                    |  |  |  |  |  |
| 47                                                                                                    | Brighter                                                                                                    |  |  |  |  |  |
| 48                                                                                                    | Initial setting value                                                                                           |  |  |  |  |  |
| 49                                                                                                    | Darker                                                                                                    |  |  |  |  |  |
| PRIVACY ZON                                                                                                    | NE                                                                                                    |  |  |  |  |  |
| 51                                                                                                    | All zones ON                                                                                                    |  |  |  |  |  |
| 52                                                                                                    | All zones OFF                                                                                                   |  |  |  |  |  |
| 53                                                                                                    | Switches zone-specific cursor (ON/OFF)                                                                          |  |  |  |  |  |
| 54 Switches masking (ON/OFF) depending on cursor status.<br>Cursor ON: This code enables placing a small masking on the cursor. When the<br>is sent again, the masking type changes. |                                                                                                    |  |  |  |  |  |
|                                                                                                    | Cursor OFF: This code enables masking the entire screen. When the code is sent again, the masking is cancelled. |  |  |  |  |  |
| DYNAMIC CO                                                                                                    | DYNAMIC CONTROL OF ZONE TITLING                                                                                 |  |  |  |  |  |
| 61                                                                                                    | Switches title (ON/OFF).                                                                                        |  |  |  |  |  |
| 62                                                                                                    | Deletes zone.                                                                                                   |  |  |  |  |  |
| 63                                                                                                    | Initializes zone.                                                                                               |  |  |  |  |  |
| DIGITAL ZOO                                                                                                    | DIGITAL ZOOM                                                                                                    |  |  |  |  |  |
| 6                                                                                                    | Switches to digital zoom (ON/OFF).                                                                              |  |  |  |  |  |
| 1XX                                                                                                    | <b>XX = 00 – 99</b> : Digital zoom value (when this function can be used for dome cameras).                     |  |  |  |  |  |

| Code       | Function                                                                                                    |  |  |  |  |
|------------|----------------------------------------------------------------------------------------------------|--|--|--|--|
| TOGGLE AUT | GLE AUTO PARK (ON/OFF)                                                                                                    |  |  |  |  |
| 2XX        | Dome cameras can be set to automatically move to preset position No. 1 after a set<br>stopping interval passes.<br><b>XX = 01 – 99</b> (*): Waiting time (minutes) before automatically stopping<br>(*) when waiting time <b>XX=00</b> , the function is invalid.<br>Example:<br><b>"205</b> " Automatically stop after waiting for 5 minutes ( <b>XX=05</b> )<br><b>"200</b> " Automatic stop OFF ( <b>XX=00</b> )                                                                     |  |  |  |  |
| TOGGLE AUT | O PATROL (ON/OFF)                                                                                                    |  |  |  |  |
| 1XXY       | Dome cameras can be set to automatically start the specified patrol order after a set stopping time passes.<br><b>XX = 01 - 99</b> (*): Waiting time (minutes) before automatic patrolling.<br><b>Y = 0 - 5</b> : Patrol number<br>(*) when waiting time <b>XX=00</b> , the function is invalid.<br>Example:<br><b>"1153"</b> After stopping for 15 minutes ( <b>XX=15</b> ), automatically patrols in No. 3 (Y=3) patrol order.<br><b>"1003"</b> Automatic patrol OFF ( <b>XX=00</b> ) |  |  |  |  |
| OTHERS     |                                                                                                    |  |  |  |  |
| 0          | Patrols all positions                                                                                                    |  |  |  |  |
| 1          | Switches automatic U-turn (ON/OFF).                                                                                                    |  |  |  |  |
| 2          | Aux 1 ON                                                                                                    |  |  |  |  |
| 3          | Aux 1 OFF                                                                                                    |  |  |  |  |
| 7          | Installed alarm: ON                                                                                                    |  |  |  |  |
| 8          | Installed alarm: OFF                                                                                                    |  |  |  |  |
| 10         | U-turn                                                                                                    |  |  |  |  |

### PELCO

| Code            | Function                                                                                                |  |  |  |  |  |
|-----------------|----------------------------------------------------------------------------------------------------|--|--|--|--|--|
| 0               | Pan 0 position                                                                                          |  |  |  |  |  |
| SPEED CURV      | SPEED CURVES                                                                                            |  |  |  |  |  |
| 11              | First speed curve (speed values: 1, 5, 10, 20, 30, 45, 63).                                             |  |  |  |  |  |
| 12              | Second speed curve (speed values: 1, 10, 20, 30, 40, 50, 63).                                           |  |  |  |  |  |
| 13              | Third speed curve (speed values: 10, 15, 20, 25, 30, 45, 63).                                           |  |  |  |  |  |
| 14              | Fourth speed curve (default setting) (speed values: 29, 37, 45, 50, 55, 59, 63).                        |  |  |  |  |  |
| 15              | Fifth speed curve (speed values: 10, 15, 20, 30, 40, 50, 63).                                           |  |  |  |  |  |
| 16              | Sixth speed curve (Can be user customized, but has default settings: 10, 15, 20, 30, 55, 100, 255). (*) |  |  |  |  |  |
| 8XXX            | <b>XXX = 000 – 255</b> : Speed value(*)                                                                 |  |  |  |  |  |
| 900X            | X = 1 - 7: Speed number. Values can be allocated.                                                       |  |  |  |  |  |
| 910X            | X = 1 - 7: Dome camera operation test at No. X uniform speed.                                           |  |  |  |  |  |
|                 | To stop the test, move the joystick.                                                                    |  |  |  |  |  |
|                 | Example:                                                                                                |  |  |  |  |  |
|                 | "8007": Speed value equal to 7 (X=007)<br>"0201": The Zenerad value is allocated to Canad No. 1 (X. 1)  |  |  |  |  |  |
|                 | Writes speed value is allocated to Speed No. 1 (X=1).                                                   |  |  |  |  |  |
|                 | "8138": 138 (X=138) speed value                                                                         |  |  |  |  |  |
|                 | "9007": Allocates speed value 138 to speed No. 7 (X=7).                                                 |  |  |  |  |  |
|                 | To test speed No. 7 next:                                                                               |  |  |  |  |  |
|                 | "9107": Dome camera moves at uniform speed of 138 (X=7).                                                |  |  |  |  |  |
|                 | "16": Hereafter, whenever the joystick is moved, the dome camera moves at the speed                     |  |  |  |  |  |
| (*) The Pelco [ | ) protocol accepts a value of 63 at maximum speed. Correct operation is not guaranteed                  |  |  |  |  |  |
| when set at     | a higher speed.                                                                                         |  |  |  |  |  |
| ZONE            |                                                                                                    |  |  |  |  |  |
| 20              | Begins zone scan.                                                                                       |  |  |  |  |  |
| 21              | Ends zone scan.                                                                                         |  |  |  |  |  |
| 10X             | X = 1 – 8: Sets beginning of zone.                                                                      |  |  |  |  |  |
| 20X             | X = 1 - 8: Sets end of zone.                                                                            |  |  |  |  |  |
| LENSES          |                                                                                                    |  |  |  |  |  |
| 40              | Auto-focus ON                                                                                           |  |  |  |  |  |
| 41              | Auto-focus OFF                                                                                          |  |  |  |  |  |
| 42              | Automatically turn auto-focus ON                                                                        |  |  |  |  |  |
| AUTOIRIS        | AUTOIRIS                                                                                                |  |  |  |  |  |
| 50              | Auto iris ON                                                                                            |  |  |  |  |  |
| 51              | Auto iris OFF                                                                                           |  |  |  |  |  |
| 52              | 52 Automatically turn auto iris ON                                                                      |  |  |  |  |  |
| ON SCREEN       | ON SCREEN INFORMATION                                                                                   |  |  |  |  |  |
| 60              | Automatic gain control device ON                                                                        |  |  |  |  |  |
| 61              | Automatic gain control device OFF                                                                       |  |  |  |  |  |
| 62              | Automatic gain control device AUTO                                                                      |  |  |  |  |  |

| Code                                                                                 | Function                                                  |  |  |  |
|--------------------------------------------------------------------------------------|-----------------------------------------------------------|--|--|--|
| ALARMS                                                                               |                                                           |  |  |  |
| X                                                                                    | Alarm identification (X is 1 to 8)                        |  |  |  |
| MISC                                                                                 |                                                           |  |  |  |
| 99                                                                                   | Cleans screen.                                            |  |  |  |
| 999                                                                                  | Initializes remote camera operations (pan/tilt).          |  |  |  |
| 9999                                                                                 | Initializes remote camera operations (to default values). |  |  |  |
| 70                                                                                   | Backlight compensation ON                                 |  |  |  |
| 71                                                                                   | Backlight compensation OFF                                |  |  |  |
| 80                                                                                   | White balance ON                                          |  |  |  |
| 81                                                                                   | White balance OFF                                         |  |  |  |
| 90                                                                                   | Makes "unit phase delay mode" valid.                      |  |  |  |
| 3X                                                                                   | X = 1 – 8: Zoom speed                                     |  |  |  |
| 13X                                                                                  | X = 1 – 8: Focus speed                                    |  |  |  |
| 1000(*)                                                                              | Shutter speed                                             |  |  |  |
| 1001(*)                                                                              | Line lock level                                           |  |  |  |
| 1002(*)                                                                              | White balance R-B adjustment                              |  |  |  |
| 1003(*)                                                                              | White balance M-G adjustment                              |  |  |  |
| 1004(*)                                                                              | Gain                                                      |  |  |  |
| 1005(*)                                                                              | Auto iris level                                           |  |  |  |
| 1006(*)                                                                              | Auto iris vertex                                          |  |  |  |
| (*) After writing the code, a numerical value between 0 and 4000 must be introduced. |                                                           |  |  |  |

### • SENSORMATIC

| Code                                                                         | Function                                                                               |  |  |  |
|------------------------------------------------------------------------------|----------------------------------------------------------------------------------------|--|--|--|
| RELAYS                                                                       |                                                                                        |  |  |  |
| 0                                                                            | All relays OFF                                                                         |  |  |  |
| 1                                                                            | Relay 1 ON                                                                             |  |  |  |
| 2                                                                            | Relay 2 ON                                                                             |  |  |  |
| 3                                                                            | Relay 3 ON                                                                             |  |  |  |
| 4                                                                            | Relay 4 ON                                                                             |  |  |  |
| 12                                                                           | Relay 1 and 2 ON                                                                       |  |  |  |
| 13                                                                           | Relay 1 and 3 ON                                                                       |  |  |  |
| 14                                                                           | Relay 1 and 4 ON                                                                       |  |  |  |
| 23                                                                           | Relay 2 and 3 ON                                                                       |  |  |  |
| 24                                                                           | Relay 2 and 4 ON                                                                       |  |  |  |
| 34                                                                           | Relay 3 and 4 ON                                                                       |  |  |  |
| 123                                                                          | Relay 1, 2 and 3 ON                                                                    |  |  |  |
| 124                                                                          | Relay 1, 2 and 4 ON                                                                    |  |  |  |
| 134                                                                          | Relay 1, 3 and 4 ON                                                                    |  |  |  |
| 234                                                                          | Relay 2, 3 and 4 ON                                                                    |  |  |  |
| 1234 Relay 1, 2, 3 and 4 ON                                                  |                                                                                        |  |  |  |
|                                                                              | Example:                                                                               |  |  |  |
|                                                                              | "13": Makes only relays 1 and 3 valid (Relays 2 and 4 are invalid).                    |  |  |  |
| DATTEDN                                                                      | 134 . Ivianes offiy feldys 1, 3 and 4 valid (Heldy 2 is invalid).                      |  |  |  |
| FATTERN<br>51                                                                | Begins collection pattern 1                                                            |  |  |  |
| 52                                                                           | Begins collection pattern 7.                                                           |  |  |  |
| 52                                                                           | Begins collection pattern 3                                                            |  |  |  |
| 55                                                                           | Checks new pattern, and replaces the previous definition                               |  |  |  |
| 56                                                                           | Ends nattern collection                                                                |  |  |  |
| 61                                                                           | Benins nattern 1                                                                       |  |  |  |
| 62                                                                           | Begins pattern 2                                                                       |  |  |  |
| 63                                                                           | Begins pattern 3.                                                                      |  |  |  |
| 71                                                                           | Deletes pattern 1.                                                                     |  |  |  |
| 72                                                                           | Deletes pattern 2.                                                                     |  |  |  |
| 73                                                                           | Deletes pattern 3.                                                                     |  |  |  |
|                                                                              | Example:                                                                               |  |  |  |
|                                                                              | Definition of Pattern 2:                                                               |  |  |  |
| "72": Deletes old pattern 2 (relates to the recording command of Walk Patrol |                                                                                        |  |  |  |
|                                                                              | "52": Begins collection of pattern 2. The dome camera moves within the display limits. |  |  |  |
|                                                                              | "55": Replaces old pattern with new record.                                            |  |  |  |
| " <b>62</b> ": Begins pattern 2.                                             |                                                                                        |  |  |  |
| MISC.                                                                        |                                                                                        |  |  |  |
| 9999                                                                         | Initializes remote camera operation                                                    |  |  |  |

# Sanyo camera AUX command table

| AUX<br>command | ON                               | OFF                            | Operation                                                                                                    |  |
|----------------|----------------------------------|--------------------------------|----------------------------------------------------------------------------------------------------|--|
| 1              | Switch to Color Mode             | Pan/Tilt control 1             | Switches the Day/Night camera to color mode.                                                                                                    |  |
| 2              | Switch to B/W Mode               | Pan/Tilt control 2             | Switches the Day/Night camera to black and white mode.                                                                                              |  |
| 3              | Switch to Day/Night<br>Auto Mode | Pan/Tilt control 3             | Switches the Day/Night camera to<br>Day/Night auto mode.<br>Refer to the operating manual<br>regarding explanations of the Auto<br>Return function. |  |
| 4              | AUTO RETURN<br>Function ON       | AUTO RETURN<br>Function OFF    |                                                                                                    |  |
| 5              | GLOBAL ADDRESS<br>Function ON    | GLOBAL ADDRESS<br>Function OFF | Exclusively for Pelco-D. All cameras<br>can receive commands and operate<br>using address 99.                                                       |  |
| 6              | REMOTE SET                       | REMOTE RESET                   | Enabled only when alarm output 2 is set to REMOTE. Refer to the operating manual for details.                                                       |  |
| 7              | -                                | -                              | _                                                                                                    |  |
| 8              | ALARM DISABLE<br>Function ON     | ALARM DISABLE<br>Function OFF  | This function disables the alarm for a set time while PTZ is operating or after it has finished operating.                                          |  |
|                |                                  |                                | Refer to the operating manual for details regarding the Alarm Disable function.                                                                     |  |
| 9              | AUTO PURSUIT<br>Function ON      | AUTO PURSUIT<br>Function OFF   | Only the VCC-9700 and 9800 series.<br>Refer to the operating manual for<br>explanations regarding the auto<br>pursuit function.                     |  |

The aforementioned command strings are for the camera VCC-9500, 9600, 9700, and 9800 series. The AUX command 1, 2, 3 are available on the Day/Night type zoom camera series.

# Camera key command table ①

|      | Key             | Sanyo             | Macro                  | VcI               | Ernitec           |
|------|-----------------|-------------------|------------------------|-------------------|-------------------|
| 1    | CODE            | -                 | -                      | -                 | Yes               |
| 2    | F1              | Aux1 On           | Aux+1                  | Aux1 On           | Aux1 On           |
| 3    | F2              | Aux2 On           | Aux+2                  | -                 | Aux2 On           |
| 4    | F3              | Aux3 On           | Aux+3                  | -                 | Aux3 On           |
| 5    | F4              | -                 | F4No                   | _                 | -                 |
| 6    | F5              | -                 | F5No                   | -                 | -                 |
| 7    | CAM MENU        | Yes               | Men+                   | -                 | Special Mode      |
| *    | SHIFT + ESC     | Exit CAM OSD      | Men-                   | _                 | -                 |
| 8    | AUX             | Aux On 1-16       | Aux+ 1/4               | Aux On 1          | Aux On 1-8        |
| 8    | AUX + AUX       | Aux Off 1-16      | Aux- 1/4               | Aux Off 1         | Aux Off 1-8       |
| 9    | HOME            | Goto Preset 1     | Hom+                   | Goto Preset 1     | Goto Preset 1     |
| 10   | GOTO PRESET     | Goto Preset 1-255 | Go to Preset 1/250     | Goto Preset 0-127 | Goto Preset 1-128 |
| 1    | IRIS CENTER     | Yes               | IriD                   | -                 | -                 |
| 12   | AUTO FOCUS ON   | Yes               | Afo+                   | Yes               | Yes               |
| (13) | PAN             | Autopan Start     | Autopan Start Apa+     | Autopan Start     | Yes               |
| *    | SHIFT + PAN     | Pan pattern 1-4   | -                      | -                 | -                 |
| 14   | SEQ             | Sequence Start    | Patrol Std Start Pat+  | _                 | -                 |
| *    | SHIFT + SEQ     | Seq pattern 1-4   | Patrol Std Set (menu)  | _                 | -                 |
| (15  | TOUR            | Tour Start        | Patrol S.A. Start PaV+ | Tour Start 1-4    | Patrol Start      |
| *    | SHIFT+ TOUR     | Tour Pattern 1-4  | Patrol S.A. Set (menu) | Tour Setup 1-4    | -                 |
| 16   | PRESET MEMORY   | Preset Mem 1-255  | Pre+ 1/250             | Preset Mem 0-127  | Preset Mem 1-128  |
| 1)   | ZOOM BACK       | Yes               | ZooB                   | _                 | _                 |
| (18) | MAX ZOOM        | Yes               | ZooM                   | _                 | -                 |
| (19  | FOCUS NEAR/FAR  | Yes               | Yes                    | Yes               | Yes               |
| 20   | IRIS OPEN/CLOSE | Yes               | Yes                    | Yes               | Yes               |

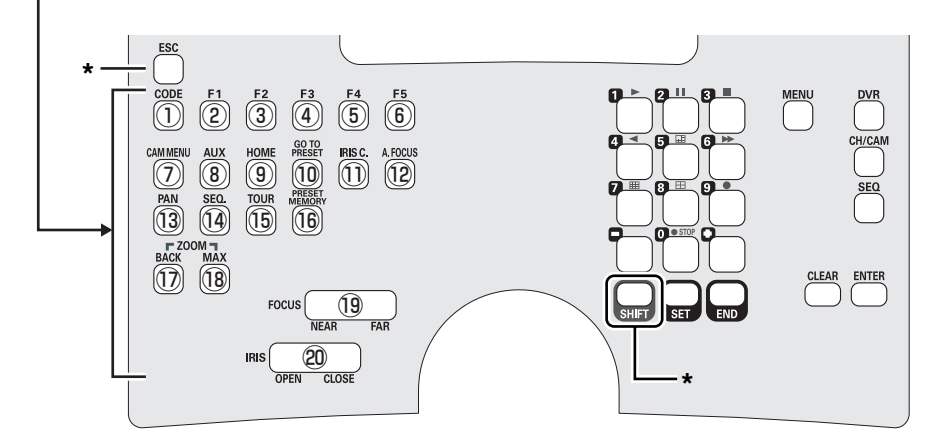

# Camera key command table 2

|            | Key             | MarkM             | PelcoD                   | Sensorm          | Videotec               |
|------------|-----------------|-------------------|--------------------------|------------------|------------------------|
| 1          | CODE            | Yes               | Yes                      | Yes              | -                      |
| 2          | F1              | Aux1 On           | Aux1 On                  | -                | -                      |
| 3          | F2              | Aux2 On           | Aux2 On                  | -                | -                      |
| 4          | F3              | Aux3 On           | Aux3 On                  | -                | -                      |
| 5          | F4              | -                 | -                        | -                | -                      |
| 6          | F5              | -                 | -                        | -                | -                      |
| 7          | CAM MENU        | -                 | -                        | Yes              | -                      |
| *          | SHIFT + ESC     | -                 | _                        | Yes              | -                      |
| 8          | AUX             | Aux On 1-4        | Aux On 1-8               | Aux On 1-4       | Aux On 1-4             |
| 8          | AUX + AUX       | Aux Off 1-4       | Aux Off 1-8              | Aux Off 1-4      | Aux Off 1-4            |
| 9          | HOME            | Goto Preset 1     | Goto Preset 1            | Goto Preset 1    | Goto Preset 1          |
| 10         | GOTO PRESET     | Goto Preset 1-250 | Goto Preset 1-254        | Goto Preset 0-95 | Goto Preset 1-127      |
| 1          | IRIS CENTER     | -                 | -                        | -                | -                      |
| 12         | AUTO FOCUS ON   | -                 | Yes                      | Yes              | -                      |
| 13         | PAN             | -                 | Pattern Start            | Pattern 1 Start  | Autopan Toggle         |
| *          | SHIFT + PAN     | -                 | Pattern Definition Start | -                | Autopan Start          |
| 14         | SEQ             | -                 | -                        | Pattern 2 Start  | Patrol Std Start       |
| *          | SHIFT + SEQ     | -                 | _                        | -                | Patrol Std Set (menu)  |
| 15         | TOUR            | -                 | _                        | Pattern 3 Start  | Patrol S.A. Start      |
| *          | SHIFT+ TOUR     | -                 | _                        | -                | Patrol S.A. Set (menu) |
| 16         | PRESET MEMORY   | Preset Mem 1-250  | Preset Mem 1-254         | Preset Mem 0-95  | Preset Mem 1-127       |
| $\bigcirc$ | ZOOM BACK       | -                 | -                        | -                | -                      |
| (18)       | MAX ZOOM        | _                 | _                        |                  | _                      |
| (19        | FOCUS NEAR/FAR  | Yes               | Yes                      | Yes              | Yes                    |
| 20         | IRIS OPEN/CLOSE | Yes               | Yes                      | Yes              | Yes                    |

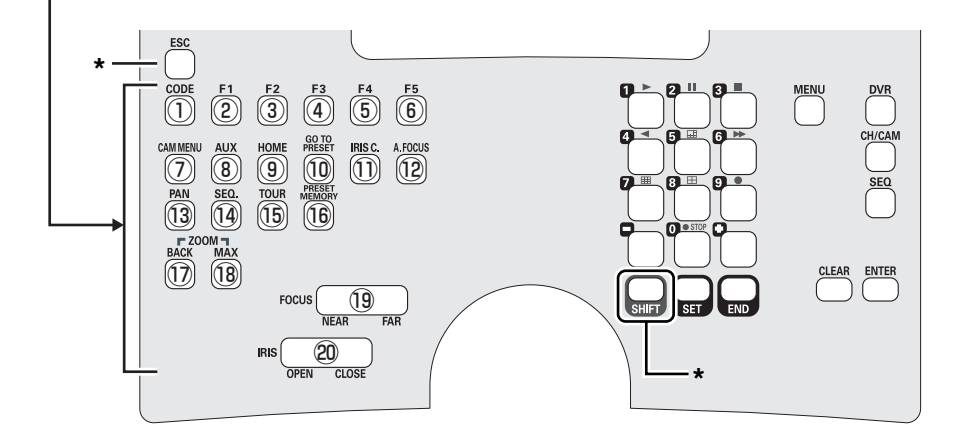

Printed on recycled paper

1AC6P1P3169--L8CSD/WA (0407KR-VT)

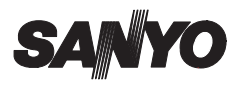

SANYO Electric Co., Ltd. Printed in Italy